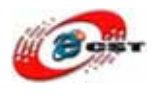

# ARM7/TDMI LPC2148

フリーの開発環境 Eclipse + GCC

## 低価格の OpenJTAG

## マニュアル

株式会社日昇テクノロジー

http://www.csun.co.jp

info@csun.co.jp

2009/8/1

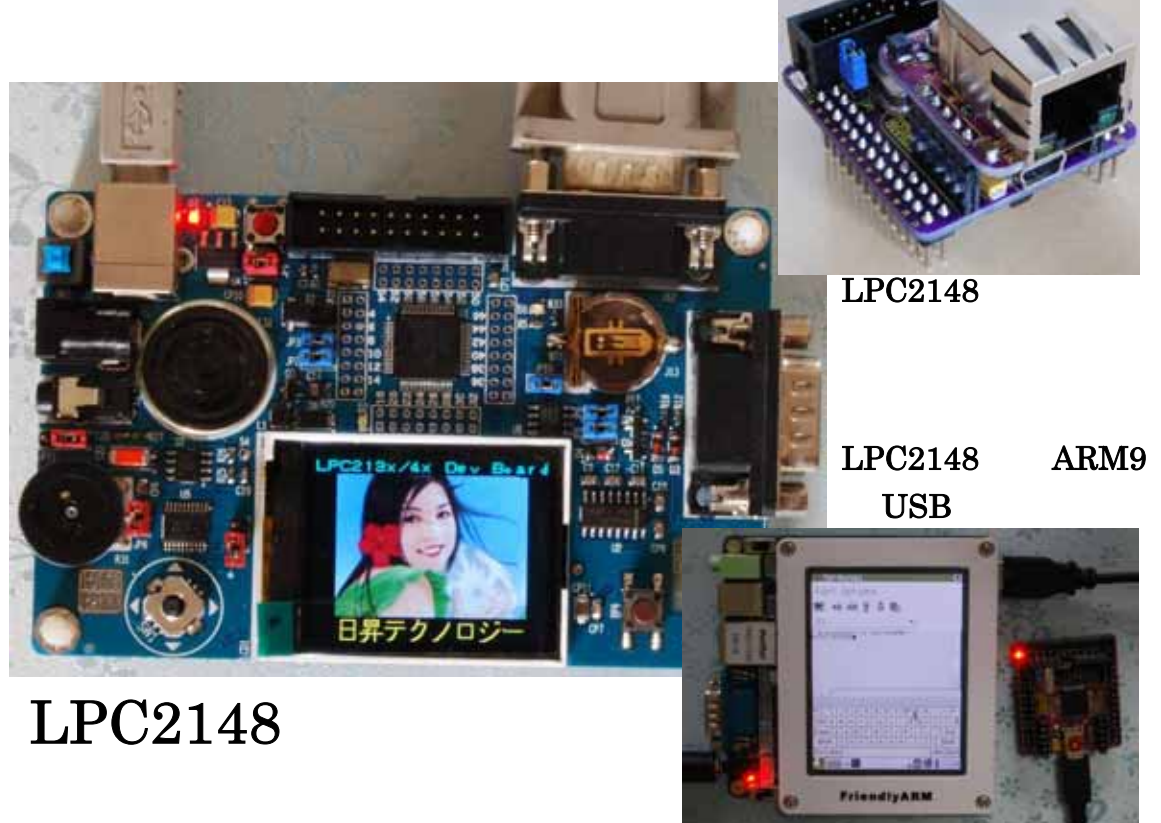

### copyright@2009

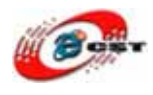

| 第一章 ARM7TDMI/LPC2148 とは                         | 3  |
|-------------------------------------------------|----|
| 第二章 ARM7TDMI/LPC2148 開発キット                      | 6  |
| 第三章 初体験                                         | 7  |
| 3.1 デフォルトのサンプル(テトリス)                            | 7  |
| 3.2 書き込みツールのインストール                              | 7  |
| 3.3 書き込み                                        |    |
| 3.4 OpenJTAGで書き込み                               | 16 |
| 3.5 OpenJTAGのドライバをインストールする                      |    |
| 3.6 OpenOCDのダウンロードとインストール                       | 20 |
| 3.7 telnetで書き込み                                 | 23 |
| 3.8 GCCサンプルの紹介                                  |    |
| 3.9 USBダウントローダ                                  | 25 |
| 第四章 クロス開発環境                                     |    |
| 4.1 GCCツールチェーン                                  |    |
| 4.2 Integrated Development Environment(Eclipse) |    |
| 4.3 プロジェクトを作る                                   |    |
| 4.4 Eclipseプラグイン(Zylin Embedded CDT)インストール      |    |
| 4.5 ビルドの設定                                      |    |
| 4.6 ビルド                                         |    |
| 4.7 GDBの設定                                      |    |
| 4.8 OpenOCDの設定                                  | 53 |
| 4.9 デバッグ                                        | 57 |
| 4.10 デバッグ終了                                     | 61 |
| 第五章 SPIイーサネットモジュールENC28J60                      | 63 |
| 第六章 USBでARM9(Linux)に接続                          | 65 |
| 第七章 微弱無線モジュールnRF24L01(2.4GHz)                   |    |

使用されたソースコードは<u>http://www.csun.co.jp/</u>からダウンロー ドできます。 この文書の情報は、事前の通知なく変更されることがあります。 (株)日昇テクノロジーの書面による許可のない複製は、いかなる形 態においても厳重に禁じられています。

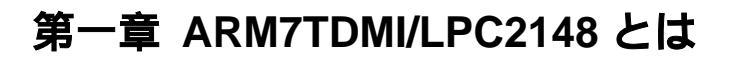

LPC2148 は ARM7TDMI コアを使った低消費電力・高速 NXP 社のマイコンです。

USB ターゲットを CPU に内蔵しています。USB を使ったシステムの開発・評価に最適です。

H8 や SH と比べると価格も安くて、実にスピードも速い、容量も大きい、消費電力も小さいです。

CPU は 3.3V 動作なのですが I/O ポートは 5V トレラントのため、5V 系ロジックを直結できます。

ルネサス SH7144 と比べて

- スピードは 60MHz なので 20%速い
- フラッシュは 512 K バイトなので 2 倍
- RAM は 42K あるので約5倍
- 消費電力は 60MHz フルスピードで 50mA 程度です。約 2~4 分の 1 です。クロックを 落とせばもっと減ります。
- ROM の書き換え回数 10 万回、事実上の無制限、データ保持 20 年。

#### LPC2148 の主な仕様

- ・ ARM7TDMI-S 16/32bit RISC マイコン
- ・ FLASH:512K バイト (H8/3069F と同じメモリ容量)
- RAM:42K バイト(H8/3069Fの約 2.5 倍)
   RAM内蔵の1チップCPUでは最大級
- ・ 60MHz 動作(12MHz × 5 逓倍)
- USB2.0 対応インターフェース内蔵(max 12Mbps)
- ・ 10 ビット AD コンバータ 2 ユニット内蔵、14Ch
- ・ 10 ビット DA コンバータ x1 c h 内蔵
- UART(16C550) x 2, I2C x 2, 32 ビットタイマ x 2, PWM x 6, WDT, RTC など通信系のインターフェース(SPI/SSP)は 2ch 内蔵されています。
- ・ 5V トレラント I/O(C P U は 3.3V 動作ですが、I/O ポートは 5V の入力を受けられます)
- ・ JTAG インターフェース内蔵
- Fast I/O 機能:通常は CPU コアと I/O のクロックが異なるため速い CPU コアでも I/O コントロールにウェイトが入ってしまい、高速に I/O を操作できません。この LPC2148 では Fast I/O 機能により高速に I/O ポートを操作できます。他のCPUの約 3.5 倍のス ピードでポートの操作ができます。

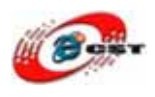

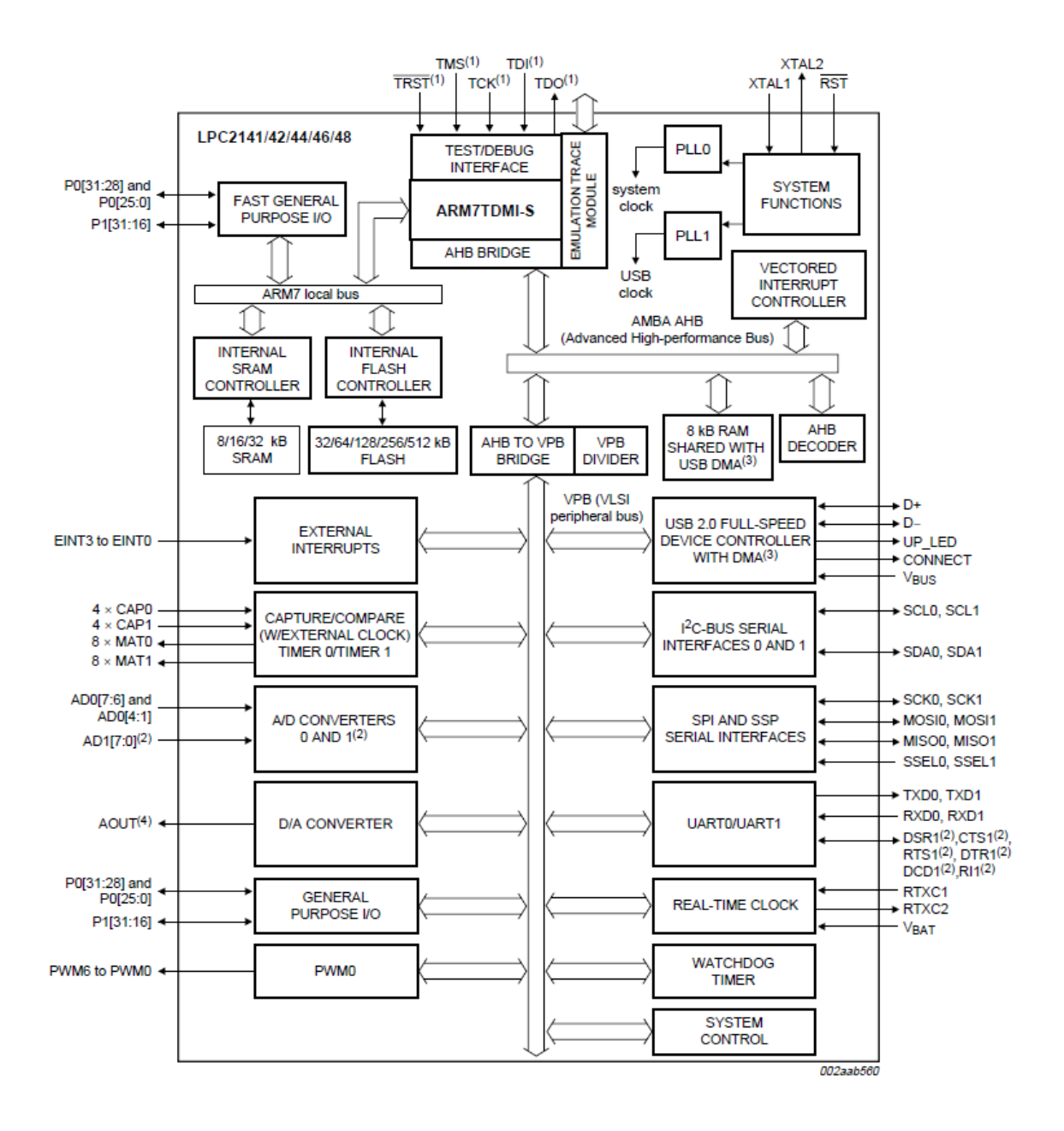

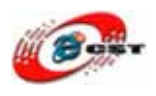

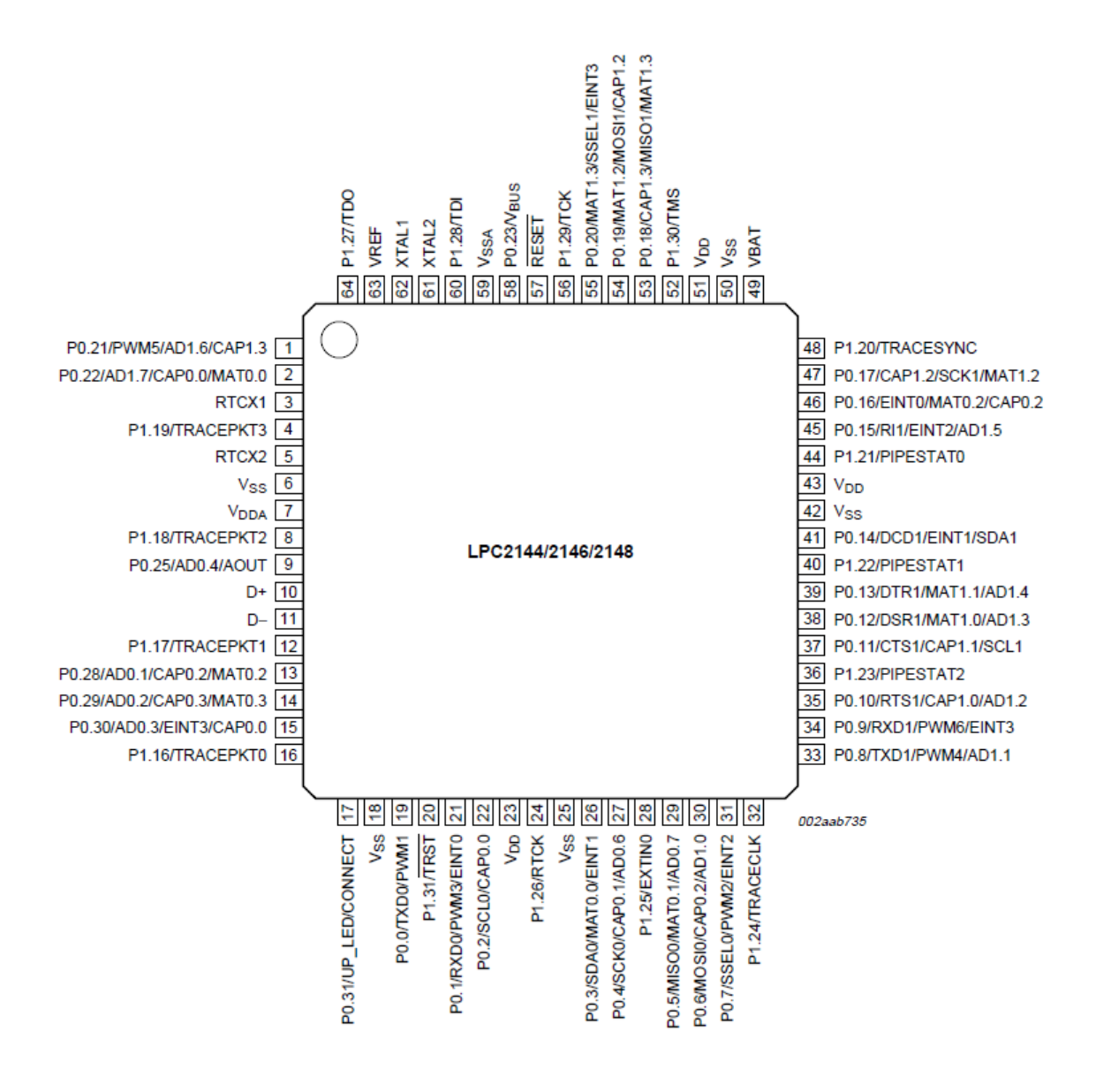

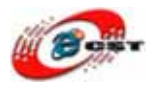

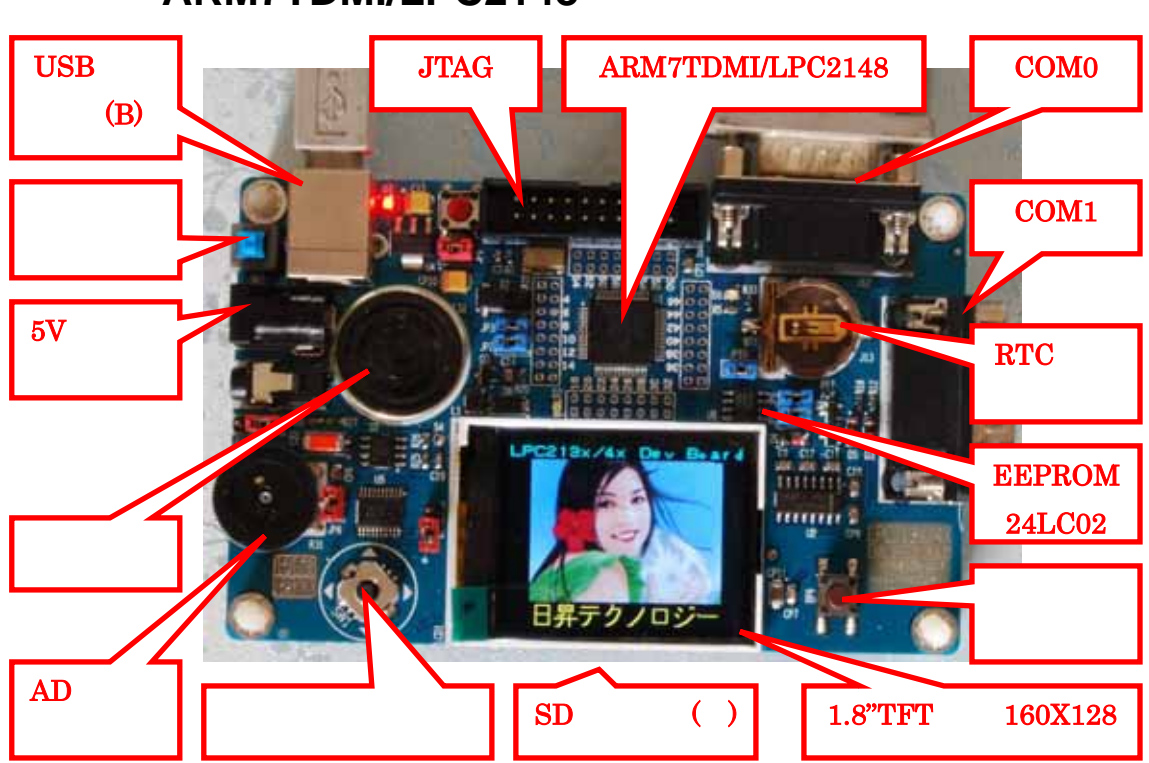

### 第二章 ARM7TDMI/LPC2148 開発キット

#### 開発キットのインターフェース

- RS232(16C550)  $\times 2$
- USB2.0 device  $\times 1$
- JTAG/ICE
- SD カードソケット
- AD テスト用のボリューム
- I2C EEPROM
- ユーザーLED ×1
- ユーザーボタン×1
- ジョイスティック×1
- スピーカー×1
- 1.8 インチ TFT 液晶、分解能 160 × 128

#### 外形寸法

• 外形寸法: 110×70(mm) 突起物は除く

#### 供給電源

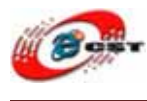

 5VDC 電源、プラグ 2.1mmφ、極性はセンタープラス ⊖ー € ⊕ です。電源スイ ッチと電源指示 LED 付き。USB 給電可。

### 第三章 初体験

### 3.1 デフォルトのサンプル(テトリス)

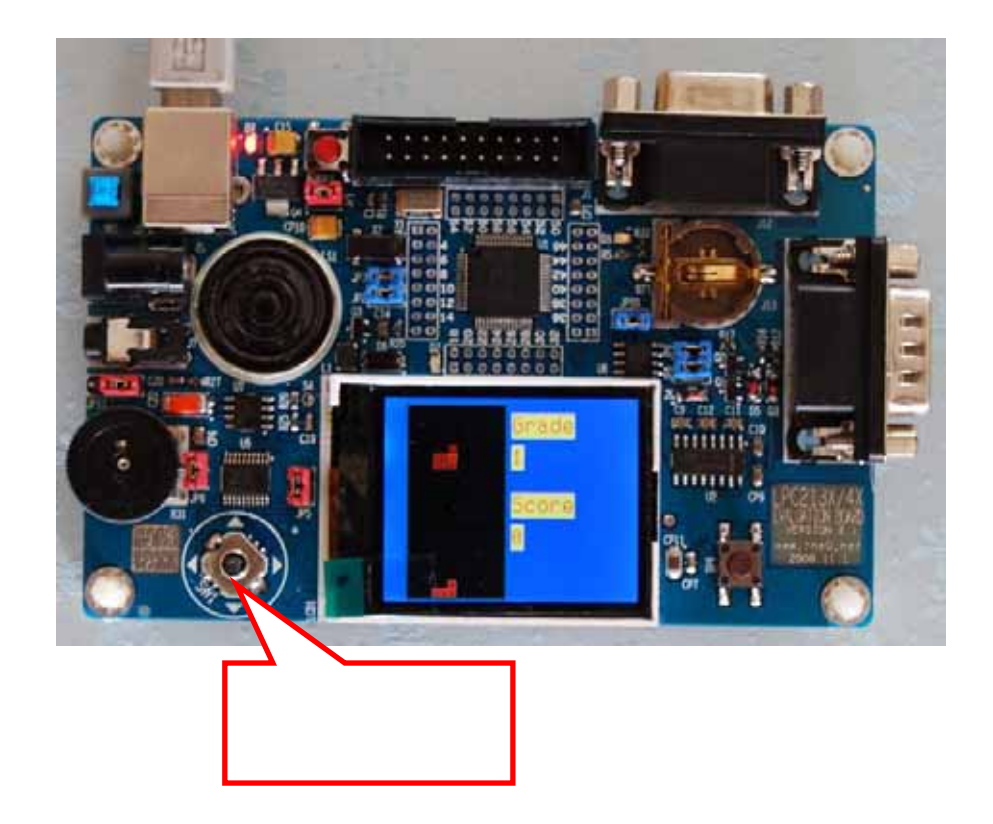

# Example-2148GCC.rar

はLPC2148開発キットのサンプルです。回路図とソースコードも含みます。なかのほかのサンプルを体験してみよう。

### 3.2 書き込みツールのインストール

#### FlashMagic とは

LPC シリーズはフラッシュ ROM を内蔵しているため、ISP (In-System Program)機能 によりユーザ・プログラムを書き込むことができます。そのためのプログラミング・ツー

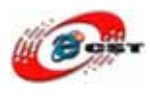

ルが FlashMagic です。FlashMagic は次の URL からダウンロードできます。

#### http://www.flashmagictool.com/

FlashMagic.exe を実行すると、LPC2148 ボードの書き込みツールをインストールします。 LPC2148 の Flash を更新すれば、ほかのサンプルを体験できます。

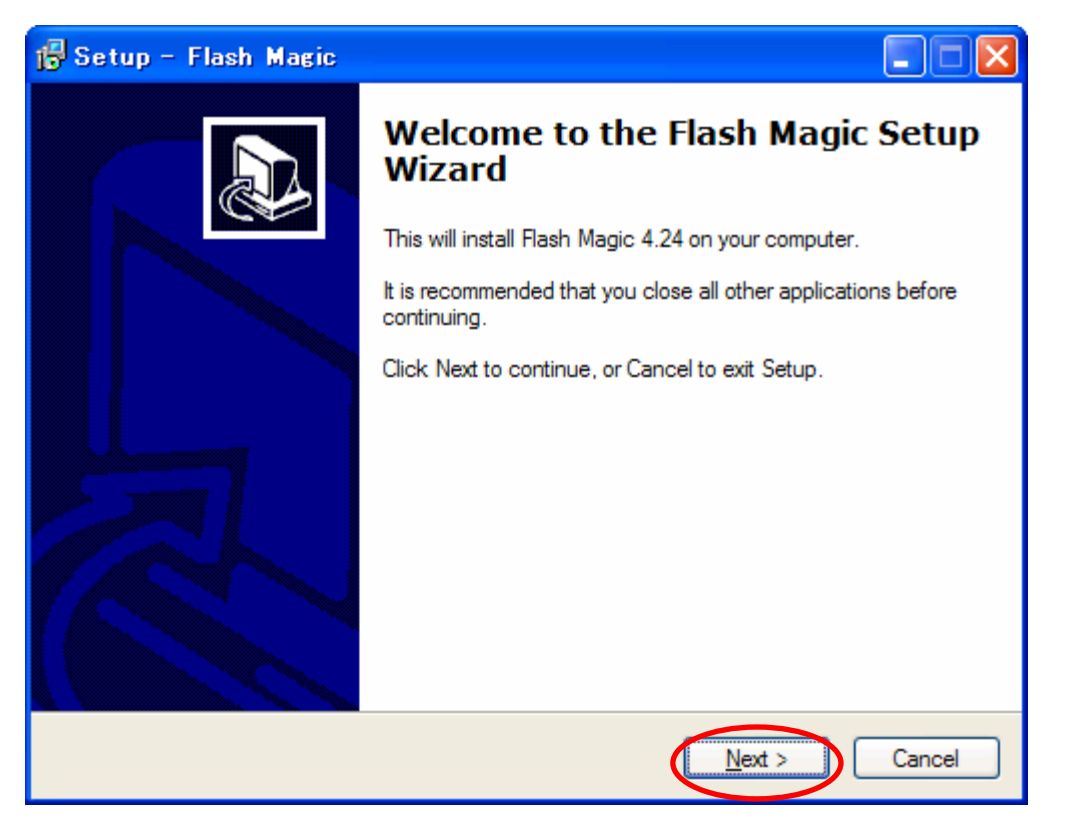

「Next」ボタンを押すと、英文のライセンスが出てきます。同意できる場合は、「I accept the agreement」を選択して、「Next」ボタンを押します。

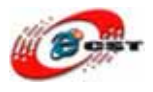

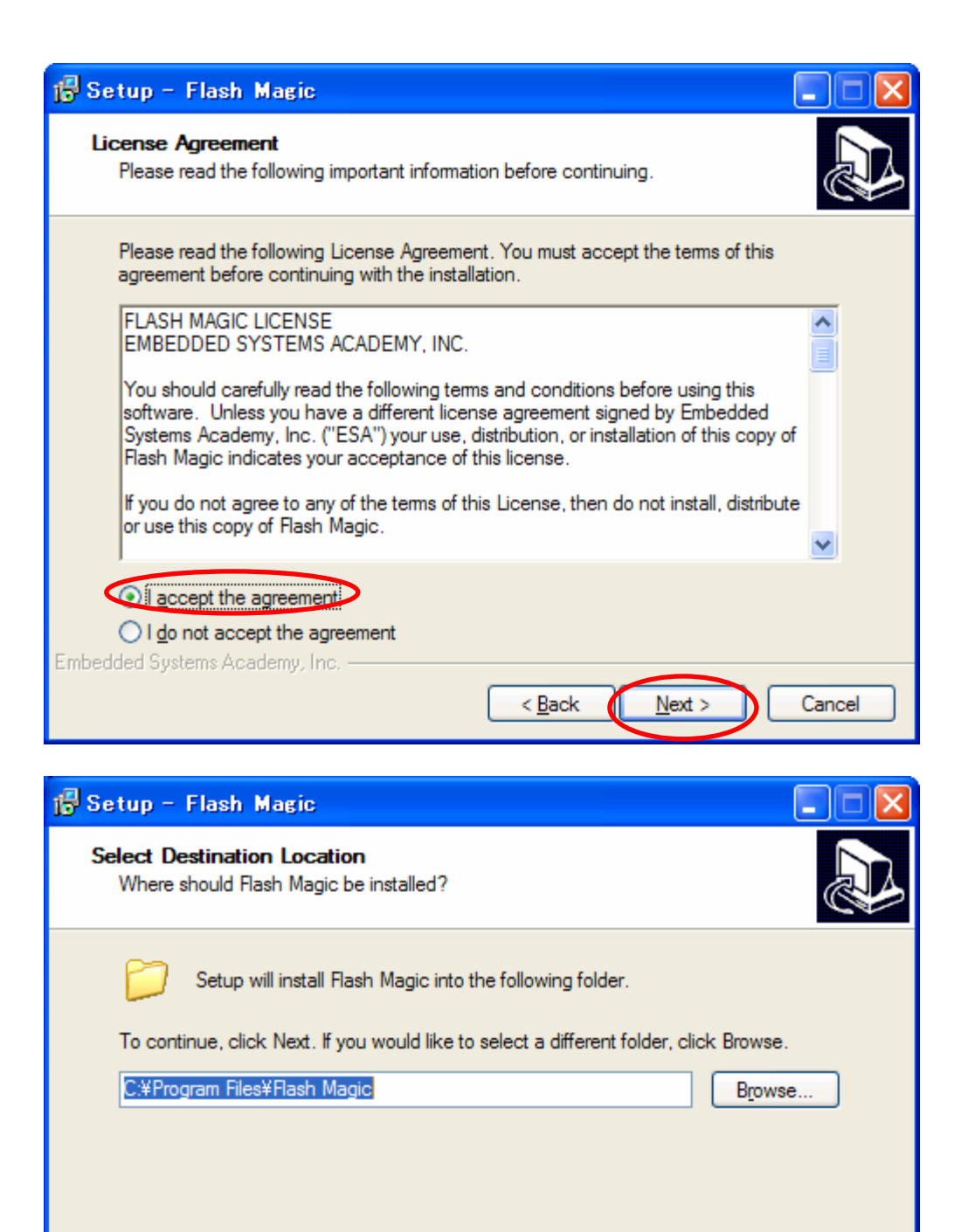

インストール先フォルダを変更せず、そのまま進んでください。

< Back

<u>N</u>ext >

Cancel

At least 4.7 MB of free disk space is required.

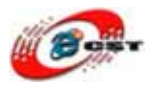

| 🔂 Setup - Flash Magic                                                                  | $\mathbf{X}$ |
|----------------------------------------------------------------------------------------|--------------|
| Select Start Menu Folder<br>Where should Setup place the program's shortcuts?          | B            |
| Setup will create the program's shortcuts in the following Start Menu folder.          |              |
| To continue, click Next. If you would like to select a different folder, click Browse. |              |
| Flash Magic Browse                                                                     |              |
|                                                                                        |              |
|                                                                                        |              |
|                                                                                        |              |
|                                                                                        |              |
|                                                                                        |              |
| Embedded Systems Academy, Inc.                                                         |              |
| < <u>B</u> ack <u>N</u> ext > Cancel                                                   |              |

#### メニュー・フォルダも変更せず、そのまま進んでください。

| 🕼 Setup - Flash Magic                                                                                                    | × |
|----------------------------------------------------------------------------------------------------|---|
| Select Additional Tasks<br>Which additional tasks should be performed?                                                                                                    | Z |
| Select the additional tasks you would like Setup to perform while installing Flash Magic,<br>then click Next.<br>Additional icons:<br>Create a <u>desktop icon</u><br>Create a <u>Q</u> uick Launch icon |   |
| Embedded Systems Academy, Inc                                                                                                    |   |

#### そのまま進んでください。

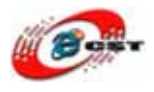

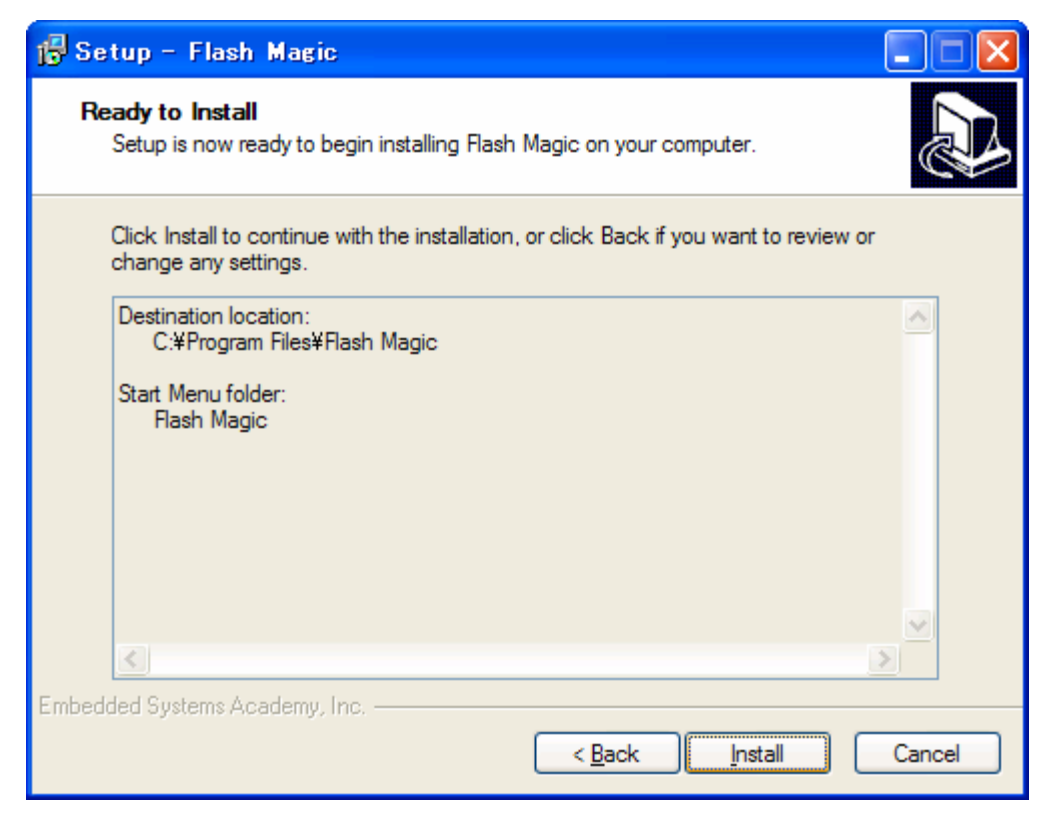

#### インストール前の確認、「install」ボタンを押してください。

| 🕞 Setup - Flash Magic                                                        |        |
|------------------------------------------------------------------------------|--------|
| Installing<br>Please wait while Setup installs Flash Magic on your computer. |        |
| Creating INI entries                                                         |        |
|                                                                              |        |
|                                                                              |        |
|                                                                              |        |
|                                                                              |        |
|                                                                              |        |
| Embedded Systems Academy, Inc.                                               |        |
| (                                                                            | Cancel |

インストール中の画面です。

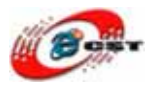

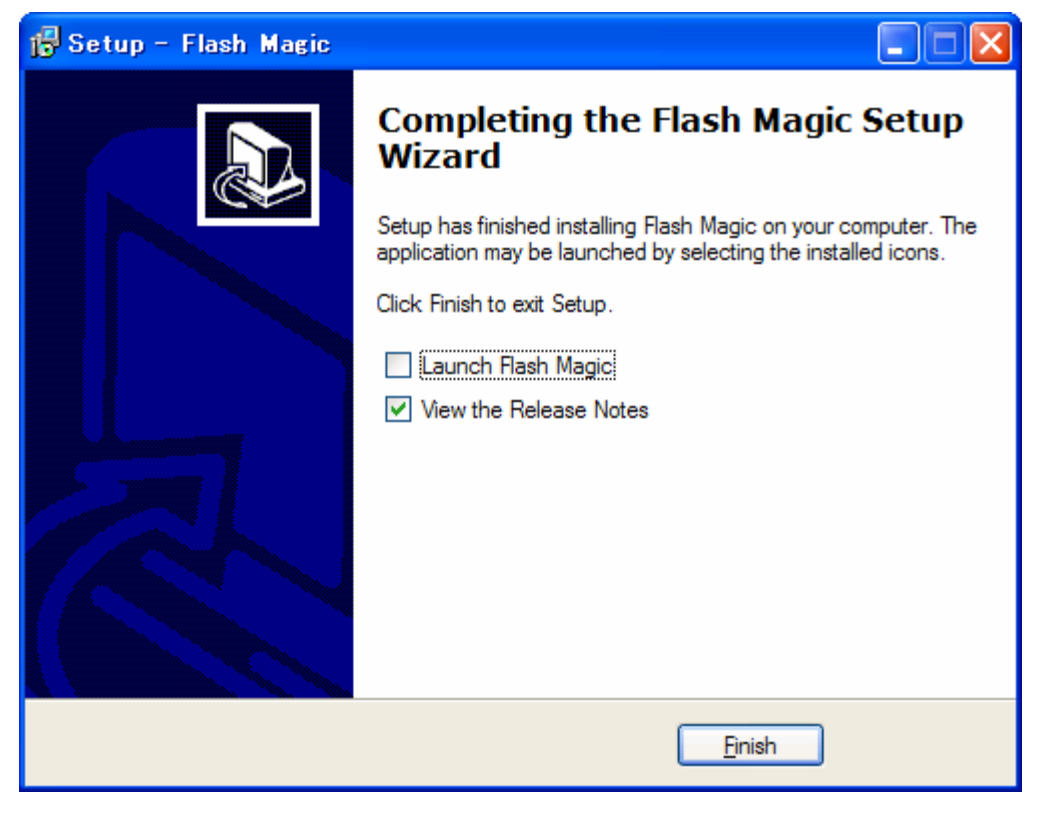

最後に「Finish」をクリックすると、ウィザードが閉じてインストールが終了します。

### 3.3 書き込み

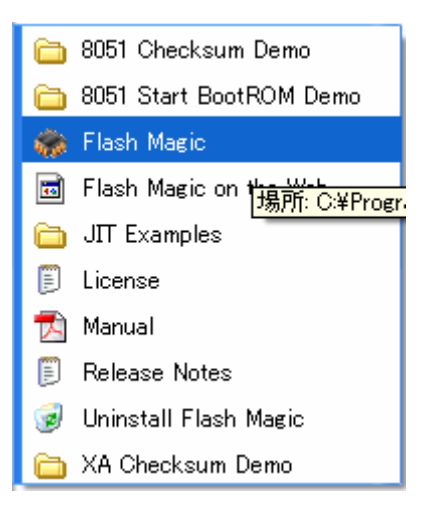

Windows のメニュー「スタート」→「Flash Magic」→ 「Flash Magic」を選択してください

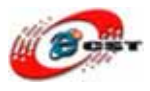

| 籋 Flash Magic - NON PRODUCTION                                                                                                    |                               |  |  |  |  |
|----------------------------------------------------------------------------------------------------|-------------------------------|--|--|--|--|
| <u>F</u> ile <u>I</u> SP <u>O</u> ptions <u>T</u> ools <u>H</u> elp                                                                                                    |                               |  |  |  |  |
| 🖻 🗟   🔍 🗿 🐗 🗸 📕 🔈   😻   🛙                                                                                                    | ब 🕜 😂                         |  |  |  |  |
| Step 1 - Communications                                                                                                    | Step 2 - Erase                |  |  |  |  |
| COM Port: COM 1                                                                                                    | Erase block 0 (0x0000-0x0FFF) |  |  |  |  |
| Baud Rate: 9600 💌                                                                                                    |                               |  |  |  |  |
| Device: 89C51RA2xx 💌                                                                                                    |                               |  |  |  |  |
| Interface: None (ISP)                                                                                                    | Erase all Flash+Securitu+Clks |  |  |  |  |
| Oscillator Freq. (MHz): 16.000000                                                                                                    | Erase blocks used by Hex File |  |  |  |  |
|                                                                                                    |                               |  |  |  |  |
| Step 3 - Hex File                                                                                                    |                               |  |  |  |  |
| Hex File:                                                                                                    | Browse                        |  |  |  |  |
| Modified: Unknown                                                                                                    | more info                     |  |  |  |  |
| Step 4 - Options                                                                                                    | Step 5 - Start                |  |  |  |  |
| Verify after programming       Set Security Bit 1       Start         Fill unused Flash       Set Security Bit 2         Gen block checksums       Set Security Bit 3         Execute       Prog Clocks Bit |                               |  |  |  |  |
| Buy your NXP LPC evaluation and starter kits online!                                                                                                    |                               |  |  |  |  |
| www.lpctools.com                                                                                                    | •                             |  |  |  |  |
|                                                                                                    | 0                             |  |  |  |  |

Flash Magic の初画面です。

Flash Magic のメニュー「Options」→「Advanced Options」を選択してください。

| 🏀 Flash Magic - NON PRODUCTION USE ONLY |                      |   |                |  |  |
|-----------------------------------------|----------------------|---|----------------|--|--|
| <u>F</u> ile <u>I</u> SP                | Options Tools Help   |   |                |  |  |
| 🖻 🗟 🕻                                   | Advanced Options     |   | 🏹 🕜 😂 👘        |  |  |
| Step 1 - Co                             | Disable Hints Update |   | Step 2 - Erase |  |  |
|                                         | COM Port: COM 1      | • | Erase block 0  |  |  |
| В                                       | aud Rate: 9600       | - | Erase DIOCK I  |  |  |
|                                         | Device: 89051BA2vv   | - |                |  |  |

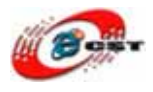

| Advanced Options                                                                                                    |
|----------------------------------------------------------------------------------------------------|
| Communications Hardware Config Decurity Just In Time Code Timeouts Misc<br>Use DTR and RTS to control RST and PSEN<br>Keep RTS asserted while COM Port open<br>T1: 50 ms T2: 100 ms<br>Assert DTR and RTS while COM Port open |
| Cancel OK                                                                                                    |

画面の通りに設定して、「OK」ボタンを押してください。

| <u>F</u> ile <u>I</u> SP <u>O</u> ptions <u>T</u> ools <u>H</u> elp                                                                                      |     |
|----------------------------------------------------------------------------------------------------|-----|
| 🖻 🕞   🔍 🗿 🐗 🖌 📕 🔈   🗇   國   😮 😂                                                                                                    |     |
| Step 1 - Communications Step 2 - Erase                                                                                                    |     |
| CBM Port: COM 1  Erase block 0 (0x000000-0x000FFF) Erase block 1 (0x001000-0x001FFF) Erase block 1 (0x001000-0x001FFF) Erase block 2 (0x001000-0x001FFF) |     |
| Device:         LPC2148                                                                                                    |     |
| Interface: None (ISP)                                                                                                    |     |
| Oscillator File。(MHz): 12.000000 Erase blocke wed by Hex File 書き込み                                                                                       | ファイ |
| ル*.HEX                                                                                                    | を選択 |
| Step 3 - Hex File       Hex File:     C:\zero\Example-2148GCC\21.Tetris\Tetris.hex       Modified:     Browse   Browse                                   |     |
| Step 4 - Options Step 5 - Start!                                                                                                    |     |
| <ul> <li>✓ Verify after programming  Set Code Read Prot</li> <li>✓ Fill unused Flash</li> <li>✓ Gen block checksums</li> </ul>                           |     |
| ■ Execute 書き込みボタン                                                                                                    |     |
| On-Line training classes for microcontrollers and embedded networking and Internetworking www.esacademy.com/fag/classes                                  |     |

画面の通りにパラメータを設定して、「Browse」ボタンで書き込みファイル\*.hex を選択してください。

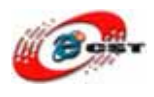

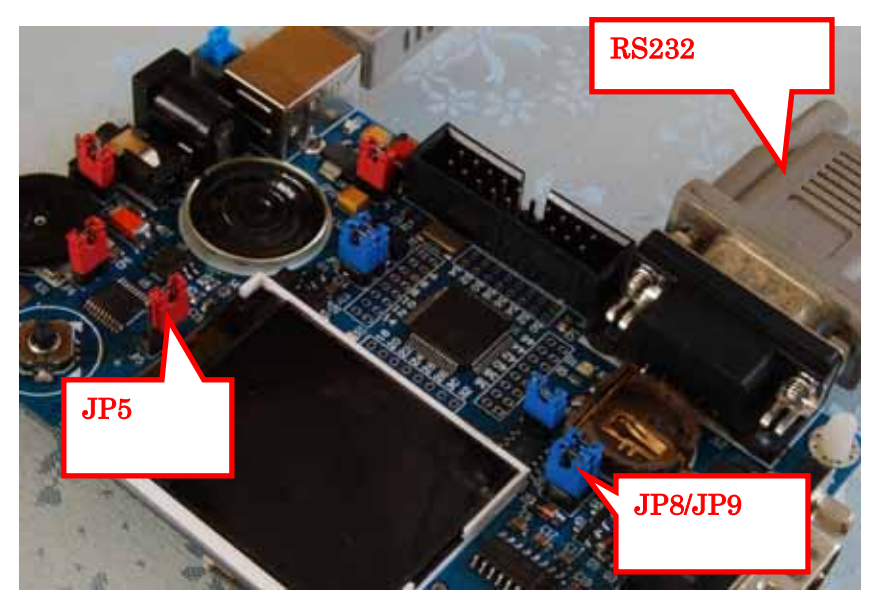

書き込みの設定

書き込みボタン「Start」ボタンを押す前に、LPC2148 ボードの JP5/JP8/JP9 設定と RS232 ケーブルの接続を確認してください。「Start」ボタンを押すと、書き込み開始

| 🏶 Flash Magic - NON PRODUCTION USE ONLY - Using 38 🔳 🗖 🔀                                                                                                    |  |  |  |
|----------------------------------------------------------------------------------------------------|--|--|--|
| <u>F</u> ile <u>I</u> SP <u>O</u> ptions <u>T</u> ools <u>H</u> elp                                                                                                    |  |  |  |
| 🗀 🔜   🔍 🖩 🐳 🖊 🗮 >   🎔   🖳   🍞 😂                                                                                                    |  |  |  |
| Step 1 - Communications Step 2 - Erase                                                                                                    |  |  |  |
| COM Port:       COM 1         Baud Rate:       38400         Device:       LPC2388         Interface:       None (ISP)         Interface:       None (ISP)         Scillator Freq.       (MHz):         12.000000       Erase blocks used by Hex File         Step 3 - Hex File       Browse |  |  |  |
| Ches 4 Options                                                                                                    |  |  |  |
| Step 9 - Start       Verify after programming       Set Code Read Prot       Fill unused Flash       Gen block checksums       Execute                                                                                                    |  |  |  |
| Develop your own Flash Magic based applications using our developer's kit!                                                                                                    |  |  |  |
| www.canopenstore.com/pip/flashmagicdevkit       Programming device (0x00002C00)                                                                                                    |  |  |  |

書き込み中の画面です。

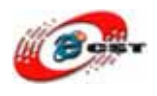

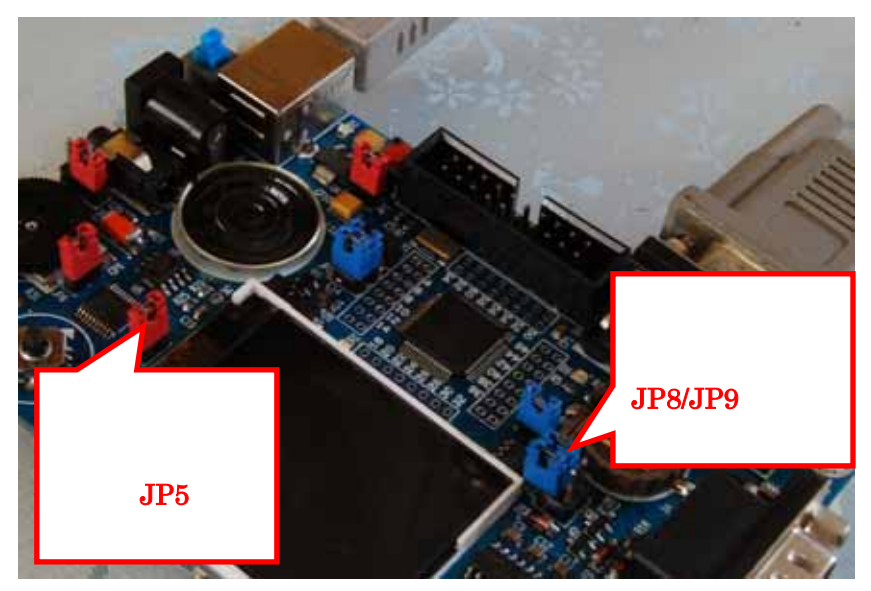

実行の時、JP5/JP8/JP9の設定。

### 3.4 OpenJTAG で書き込み

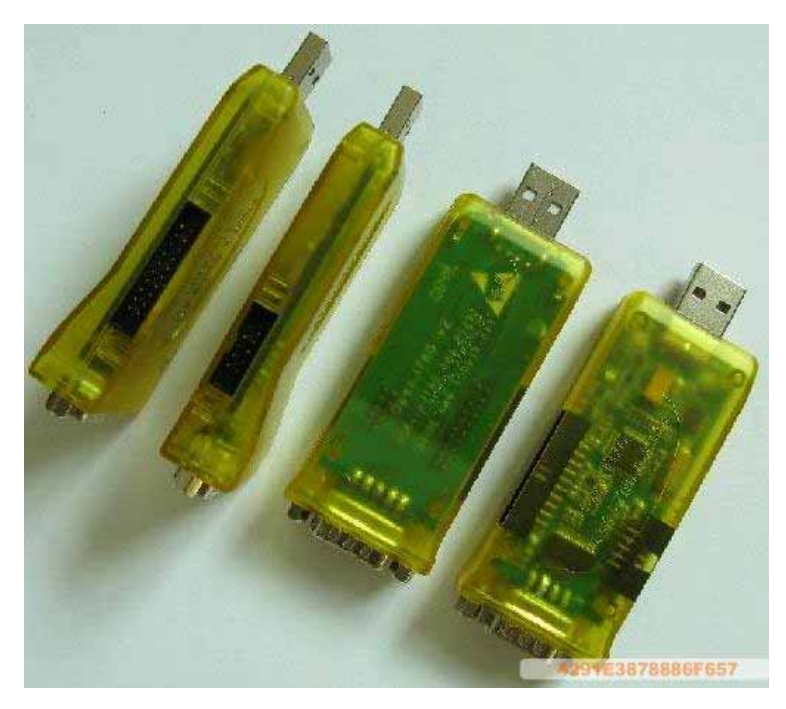

Open-JTAG は ARM 用の USB-JTAG エミュレータで す。 ARM7 、 ARM9 、 Cortex-M3, XSCALE に対応、 OpenOCD をサポートします。 USB-RS232 機能もあります。 COM と LPT ポートがないノ ートパソコンに最適。

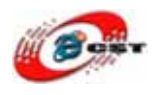

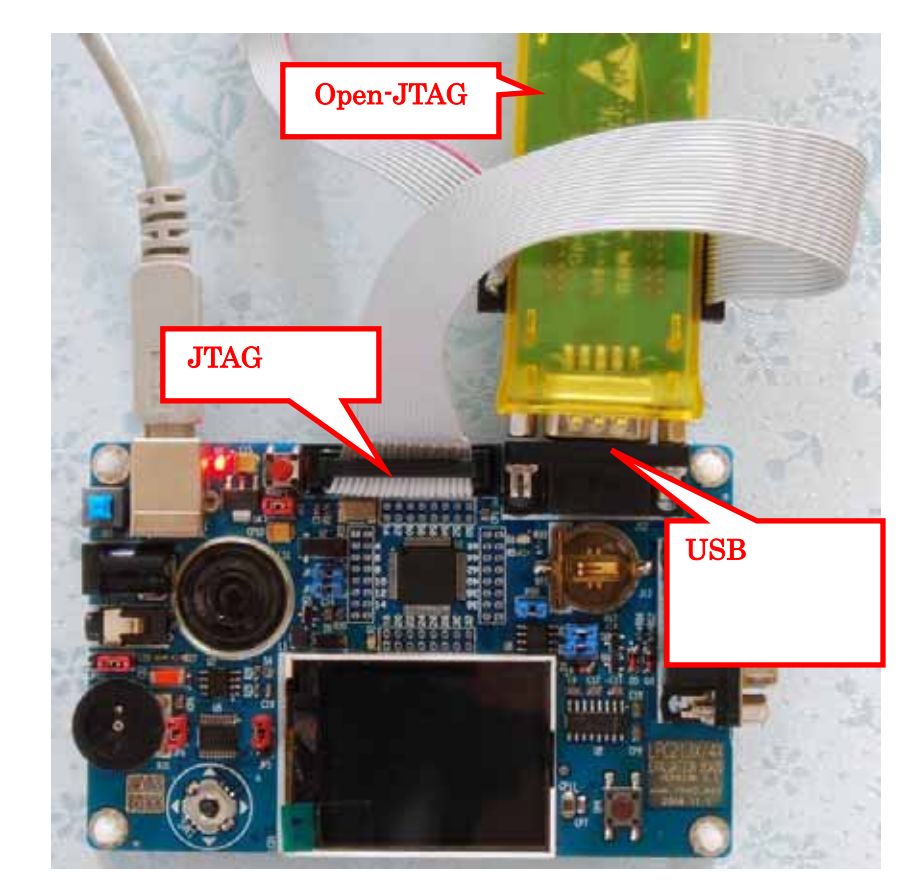

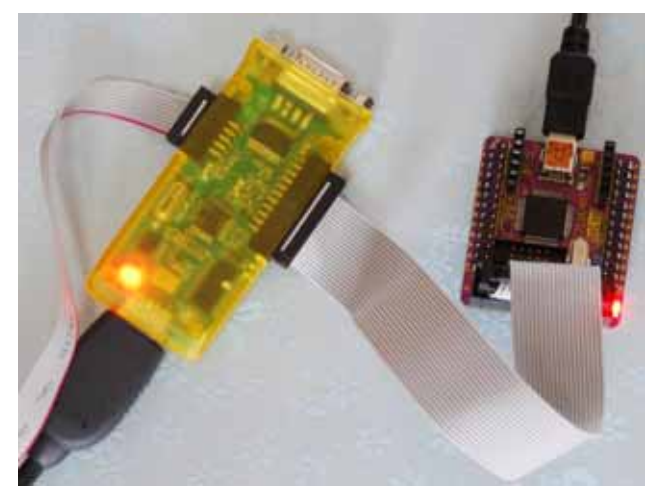

LPC2148 モジュールはシリアルポートがありませんので、open-JTAG で書き込みしかできません。

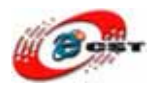

### 3.5 OpenJTAG のドライバをインストールする

OpenJTAG をパソコンの USB ポートに挿入して、下の通りにドライバをインストールし てください。

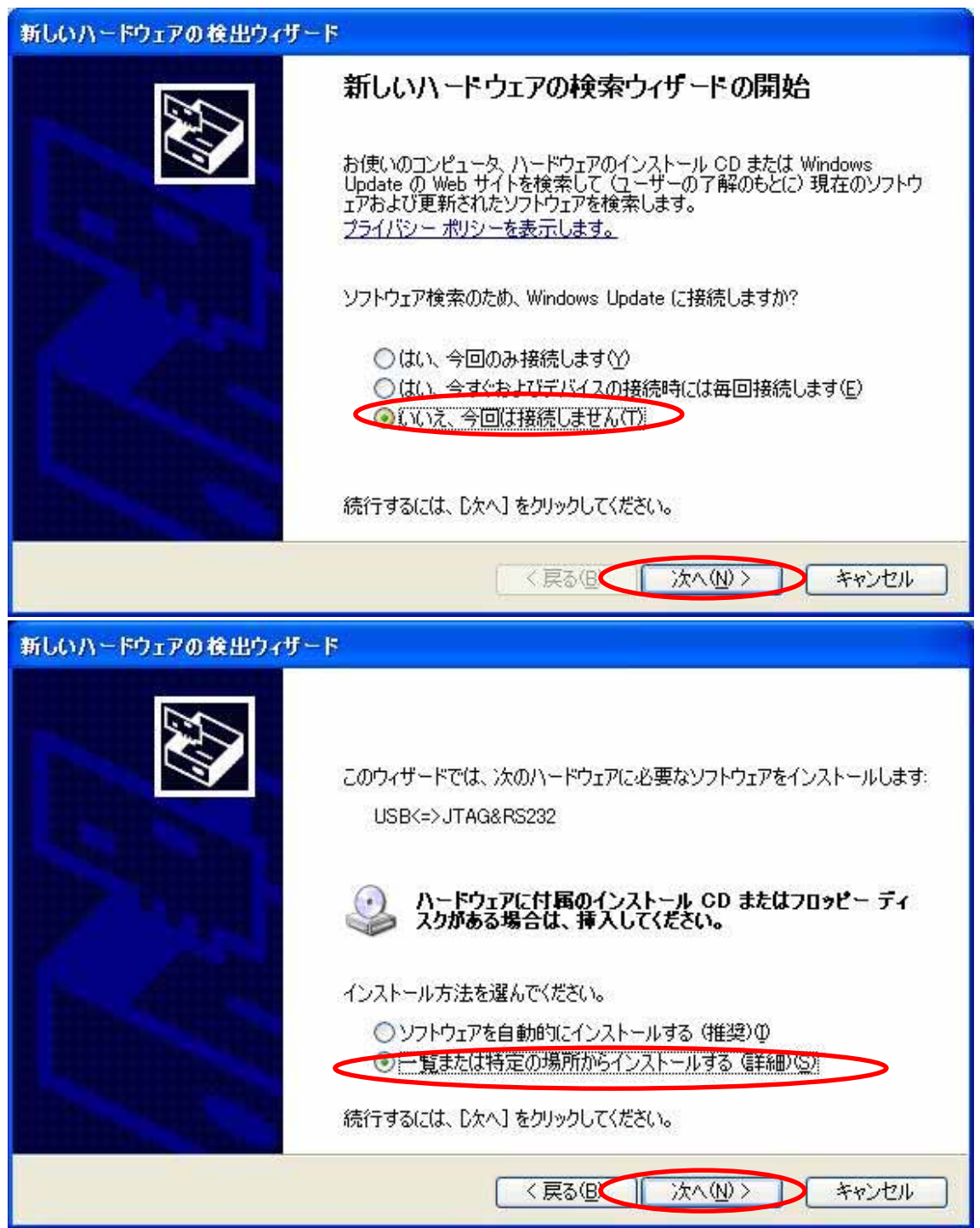

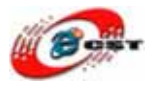

| 新しいハードウェアの検出ウィザード                                                                                                    |                                                                                                    |
|----------------------------------------------------------------------------------------------------|----------------------------------------------------------------------------------------------------|
| 検索とインストールのオブションを選んでください。                                                                                                    |                                                                                                    |
| <ul> <li>次の場所で最適のドライバを検索する(S)<br/>下のチェックボックスを使って、リムーバブルメディイバがインストールされます。</li> <li>リムーバブルメディア(フロッピー、CD-Referred (フロッピー、CD-Referred))</li> <li>(ア)次の場所を含める(G)</li> <li>C:¥OpenJTAG¥usb-driver</li> <li>検索しないで、インストールするドライバを選択するには、このオブションとは限りません。</li> </ul> | (アやローカル パスから検索できます。検索された最適のドラ<br>OM など)を検索(M)<br>を選びます。選択されたドライバは、ハードウェアに最適のもの<br>く 戻る(B) 次へ(N) キャンセル |
| 新しいハードウェアの検出ウィザード                                                                                                    |                                                                                                    |
| ソフトウェアをインストールしています。お待ちください。                                                                                                    |                                                                                                    |
| 100ASK JTAG                                                                                                    |                                                                                                    |
| 6                                                                                                    | B                                                                                                    |
|                                                                                                    | (<戻る(B) 次へ(N) > キャンセル                                                                                 |

USB ドライバのインストールは3回があります。インストール完了すると、デバイスマネ ージャで三つのデバイスが見えます。

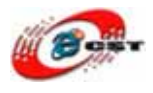

| 鳥 デバイス マネージャ                                                                                                    |  |
|----------------------------------------------------------------------------------------------------|--|
| ファイル(E) 操作( <u>A</u> ) 表示( <u>V</u> ) ヘルプ( <u>H</u> )                                                                                                    |  |
|                                                                                                    |  |
| Image: Second Sector Sector |  |
|                                                                                                    |  |
| アメンロー1407&PID_5118.DeviceUesc% (CUM4)<br>夏 ECP デリンクポート (LPT1)                                                                                                    |  |

OpenJTAG は USB シリアルポートとして使えます。

### 3.6 OpenOCD のダウンロードとインストール

1) 下記のリンクをクリック

 $\underline{http://developer.berlios.de/project/showfiles.php?group\_id=4148}$ 

2) "openocd-0.1.0.msi"をクリック

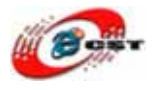

| 🖉 BerliOS Developer: Project Fil     | elist – Microsoft Internet Ex                    | (plorer                      |                                |                                 |                              |                  | _ 🗆 🗵    |
|--------------------------------------|--------------------------------------------------|------------------------------|--------------------------------|---------------------------------|------------------------------|------------------|----------|
| ファイル(E) 編集(E) 表示(⊻)                  | 〒√2) お気に入り(A) ツール(T) ヘルプ(H)                      |                              |                                |                                 |                              | <b>.</b>         |          |
| 🔆 F3 • 🕥 • 💌 💈                       | 🚮 🔎 検索 🥎 ł                                       | 8気に入り 🧭                      | ) 😒 - 📚                        | w - 🗾                           | 🗶 🔏 🛛                        |                  |          |
| アドレス(D) 🙋 http://developer.b         | perlios.de/project/showfiles                     | .php?group_id=4              | 148                            |                                 |                              | 🔽 🔁 移動           | リンク 👋    |
| Software/Group                       | Summary   Home Pa<br>Docs   SVN   Files          | ge   Forums<br>Screenshot    | Bugs   Su<br>s   Memberli      | pport   Featu<br>st   Donation  | ures   Patche<br>  Admin     | es   Lists       | -        |
| Search                               | Below is a list of all fi<br>Release Notes and C | les of the pr<br>hangeLog (a | oject. Before<br>accessible by | downloading,<br>clicking on rel | , you may wa<br>ease version | nt to read<br>). |          |
| Project: Open On-                    | Dackage                                          | Release                      | Filename                       |                                 | Date                         |                  |          |
| Chip Debugger                        | Раскаде                                          | & Notes                      | Fliename                       | Size                            | D/L Arch                     | . Type           |          |
| Discussion Forums P<br>Submit Bugs P | openocd                                          |                              |                                |                                 |                              |                  |          |
| Request Support P                    | 0.1.0                                            |                              |                                | 20                              | 09-01-20 09                  | 9:00             |          |
| Request Features M                   | openocd-0.1.0                                    | )-1.fc10.i386                | .rpm                           | 486764                          | 392 i386                     | .rpm             |          |
| Droject Admin N                      | <pre>copenocd-0.1.0</pre>                        | ).msi 🔿                      |                                | 2516992                         | 1848 i386                    | Other            |          |
| Project AdminiP                      | openocd-0.1.0                                    | ).msi.md5                    |                                | 53                              | 87 Any                       | Other            |          |
| Software                             | openocd-0.1.0                                    | ).tar.gz                     |                                | 985328                          | 1597 Any                     | Source .gz       |          |
| Software Map 🖻                       | openocd-0.1.0                                    | ).tar.gz.md5                 |                                | 62                              | 84 Any                       | Other            |          |
| New Releases Microsom                | openocd-0.1.0                                    | ).tar.gz.sha1                |                                | 69                              | 63 Any                       | Other            |          |
| Code Snippet<br>Library P            | Project Totals:                                  | 1                            | 6                              | 3989268                         | 4071                         |                  |          |
| BerliOS Developer                    |                                                  |                              |                                |                                 |                              |                  | <b>•</b> |
| é                                    |                                                  |                              |                                |                                 |                              | ) インターネット        |          |

3)リンクの Download をクリックし Windows 用インストーラパッケージをダウンロード する

| 🚈 BerliOS Download - The Open Sourc                                  | e Mediator - Microsoft Intern | et Explorer           |                |                       |                 |
|----------------------------------------------------------------------|-------------------------------|-----------------------|----------------|-----------------------|-----------------|
| ファイル(E) 編集(E) 表示(⊻) お気                                               | に入り(A) ツール(T) ヘルプ             | Ē                     |                |                       |                 |
| 🔇 E2 • 🕥 • 💌 💈 🏈                                                     | 🔎 検索 🥎 お気に入り                  | ) 🥝 🏂                 | w • 🔜 🎇        |                       |                 |
| アドレス(D) 🕘 http://prdownload.berlio:                                  | s.de/openocd/openocd=0.1.0.n  | nsi                   |                |                       | 移動 リンク »        |
| <b>berli</b> 0                                                       | S BerliOS<br>The Open Source  | ce Mediator           |                |                       | FOKUS           |
| Ads by Google Free Download                                          | Is Blog Windows Med           | <u>lia Player Fre</u> | eware Firewall | <u>Downloadable F</u> | reeware         |
| Stylevision:<br>Your are requesting file: /openocd/openocd-0.1.0.msi |                               |                       |                |                       |                 |
|                                                                      | Host                          | Location              | Download       |                       |                 |
|                                                                      | download.berlios.de           | Berlin, Germany (     | Download       |                       |                 |
|                                                                      | download2.berlios.de          | Berlin, Germany       | Download       |                       |                 |
|                                                                      | -                             |                       |                |                       |                 |
|                                                                      | Copyright ©:                  | 2000-2009 FOKI        | JS             |                       |                 |
| 🕑 go to www.altova.com                                               |                               |                       |                | 🔄 📔 🙋 インター            | ネット <i>()</i> , |

5)動作確認のため下記を実行します

1. Open-JTAG をターゲット(LPC2148 基板)とPCに接続

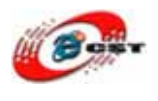

- 2.ターゲットに電源を入れます
- 3.コマンドプロンプトでディレクトリを移動 (cd Example-2148GCC¥open-jtag)
- 4.下記のコマンドを入力します

( <code>openocd -f open-jtag.cfg –f lpc2148.cfg</code> )

#### 画面のように"Info: JTAG Tap/device matched"と表示されればOKです

(この時点で ARM LPC2148 と通信が出来ています)

| 🛤 C:¥WINDOWS¥system32¥cmd.exe - openocd -f open-jtag.cfg -f lpc2148.cfg 🗕 🗖                                                                                                | × |
|----------------------------------------------------------------------------------------------------|---|
| Microsoft Windows XP [Version 5.1.2600]<br>(C) Copyright 1985-2001 Microsoft Corp.                                                                                         | - |
| C:¥Documents and Settings¥zqing>cd¥zero¥Example-2148GCC¥open-jtag                                                                                                    |   |
| C:¥zero¥Example-2148GCC¥oper≤itag>openocd -f open-jtag.cfg -f lpc2148.cfg><br>Open On-Chip Debugger 0.1.0 (2009-01-21-21:15) Reiease                                       |   |
| BUGS? Read http://svn.berlios.de/svnroot/repos/openocd/trunk/BUGS                                                                                                    |   |
| \$URL: https://kc8apf@svn.berlios.de/svnroot/repos/openocd/tags/openocd-0.1.0/src<br>/openocd.c \$<br>500 kHz                                                              |   |
| Info : JTAG tap: lpc2148.cpu tap/device found: 0x4f1f0f0f (Manufacturer: 0x787,<br>Part: 0xf1f0, Version: 0x4)<br>Info : JTAG Tap/device matched                           |   |
| Warn : no telnet port specified, using default port 4444<br>Warn : no gdb port specified, using default port 3333<br>Warn : no tel port specified, using default port 6666 |   |
|                                                                                                    |   |
|                                                                                                    | • |

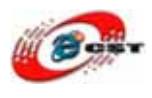

### 3.7 telnet で書き込み

| Image: Second second second |
|----------------------------------------------------------------------------------------------------|
| Microsoft Windows XP [Version 5.1.2600]<br>(C) Copyright 1985-2001 Microsoft Corp.                                                                                                    |
| C:¥Documents and Settings¥zqing>cd¥zero¥Example-2148GCC¥open-jtag                                                                                                    |
| C:¥zero¥Example-2148GCC¥open-jtag>telnet localhost 4444                                                                                                    |
| •                                                                                                    |
|                                                                                                    |

新コンソールで telnet localhost 4444 コマンドを入力します。telnet で下記のコマンドを入力します。

| halt              | ターゲットを停止              |                 |  |
|-------------------|-----------------------|-----------------|--|
| flash write_image | erase Tetris.hex ihex | *.hex ファイルを書き込み |  |
| resume 0          | 実行                    |                 |  |
| exit              | telnet をクロス           |                 |  |

| Image: State State | × |
|----------------------------------------------------------------------------------------------------|---|
| Open On-Chip Debugger<br>> halt<br>target state: halted<br>target halted in Thumb state due to debug-request, current mode: Supervisor<br>cpsr: 0xa00000f3 pc: 0x7fffd2d8                                                                                                    |   |
| > flash write_image erase usbisp.hex ihex<br>auto erase enabled<br>wrote 7304 byte from file usbisp.hex in 1.359375s (5.247126 kb/s)                                                                                                    |   |
| > resume 0                                                                                                    |   |
| > exit                                                                                                    |   |
| ホストとの接続が切断されました。                                                                                                    |   |
| C:¥zero¥Example-2148GCC¥open-jtag>_                                                                                                    | - |

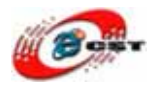

### 3.8 GCC サンプルの紹介

| 1. LEI              | )                | LED 点灯                        |  |
|---------------------|------------------|-------------------------------|--|
| 2. GPI              | O-IN             | 入力実験                          |  |
| 3. PW               | М                | PWM で LCD のバックライトを点灯          |  |
| 4. LCI              | )                | LCD で英語を表示                    |  |
| 5. LCI              | )-Japanese       | 日本語を表示                        |  |
| 6. LCI              | D_BMP            | ピクチャを表示                       |  |
| 7. RTC              | 2                | RTC 実験                        |  |
| 8. IIC              |                  | IIC の EEPROM のライト・リード         |  |
| 9. AD(              | 2                | ADC 実験                        |  |
| 10.DA               | С                | DAC 実験                        |  |
| 11.UA               | RT_FIFO          | UART のポーリング                   |  |
| 12.UA               | RT_INT           | UART の割り込み                    |  |
| 13.Tin              | ner0-INT         | タイマーの割り込み                     |  |
| 14.EX'              | TINT             | 外部の割り込み                       |  |
| 15.AD               | _INT             | ADCの割り込み                      |  |
| 16.Sou              | ınd              | DAC で音声                       |  |
| 17.SD               | FatFs            | SD メモリのデモ                     |  |
| 18.US               | Btarget          |                               |  |
|                     | examples/msc.hex | LPC2148 経由 SD メモリが USB メモリとして |  |
| examples/serial.hex |                  | LPC2148 が USB シリアルポートとして使える   |  |
| ドライバは USBtarget     |                  | t/examples/usbser.inf です。     |  |
| 19.IAF              | D                | プログラムで Flash を更新              |  |
| 20.We               | bserver          | ウェブサーバ、イーサネット ENC28J60 用      |  |
| 21.Tet:             | ris              | デフォルトのサンプル(テトリス)              |  |
| 22.nR               | F24L01           | 微弱無線モジュール(nRF24L01)の通信実験      |  |
|                     |                  |                               |  |

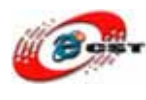

#### 3.9 USB ダウントローダ

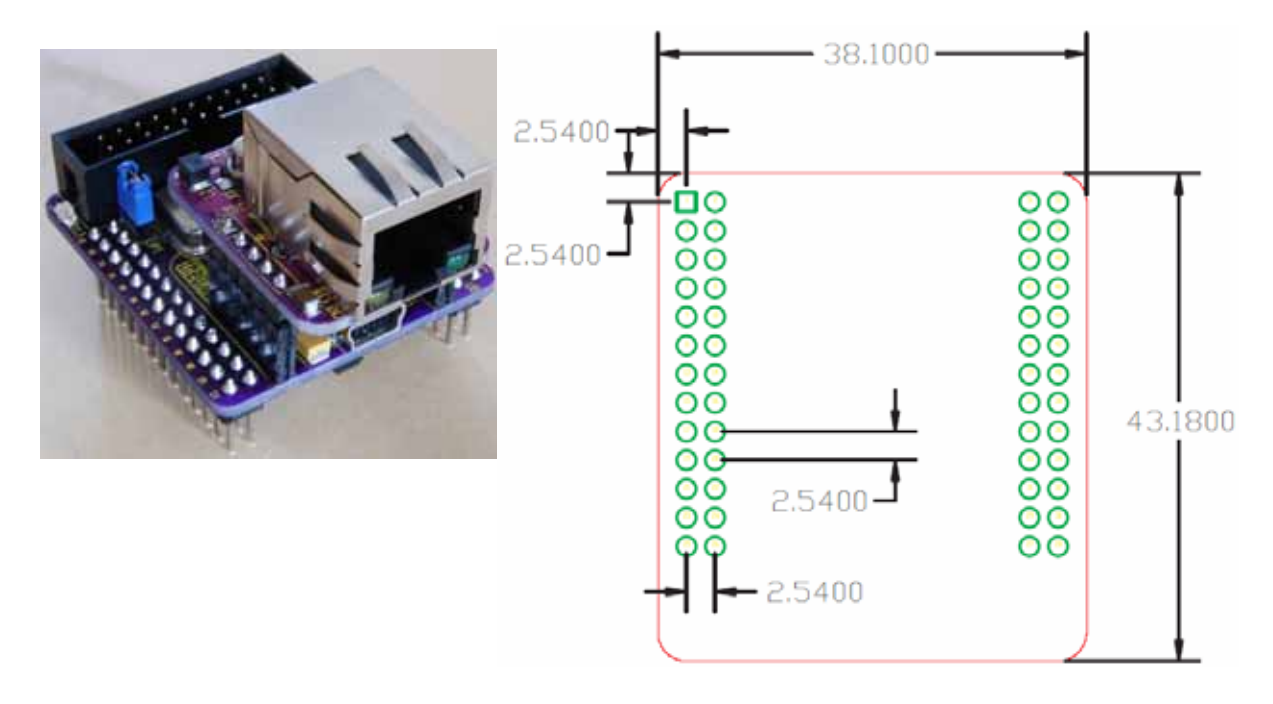

LPC2148 モジュールには USB ダウンローダが書き込まれています。パソコン上で開発し たユーザ・プログラムを USB 経由で LPC2148 のフラッシュ・メモリに書き込むことがで きます。

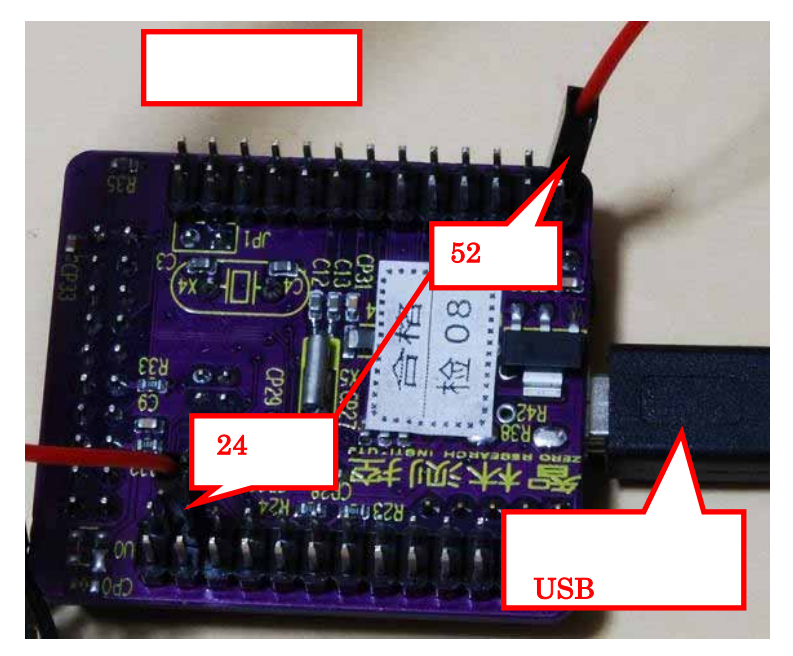

USB ダウンローダ領域は 0~0x1FFFF、ユーザ・プログ ラム領域は 0x2000 からです。

USB ダウンローダはソース も含めて公開されています。 Example/USB ISPはUSBダ ウンローダのプロジェクトで す。

この仕組みによって LPC2148 モジュールは、 JTAG デバッグがなくても USB 経由でアプリケーショ

ン・プログラムの書き換えが可能です。ユーザはパソコンと LPC2148 モジュールだけで ARM プロセッサのシステムを開発できます。

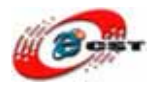

誤って0番地に上書きすると、USBブートローダ壊れてしまうので、注意が必要です。この修復にはJTAGデバッグが必要になります。

LPC2148 モジュールが起動の時、裏面の拡張ヘッダの 24,52 ピンをショットすれば、USB ダウンローダモードに入ります。

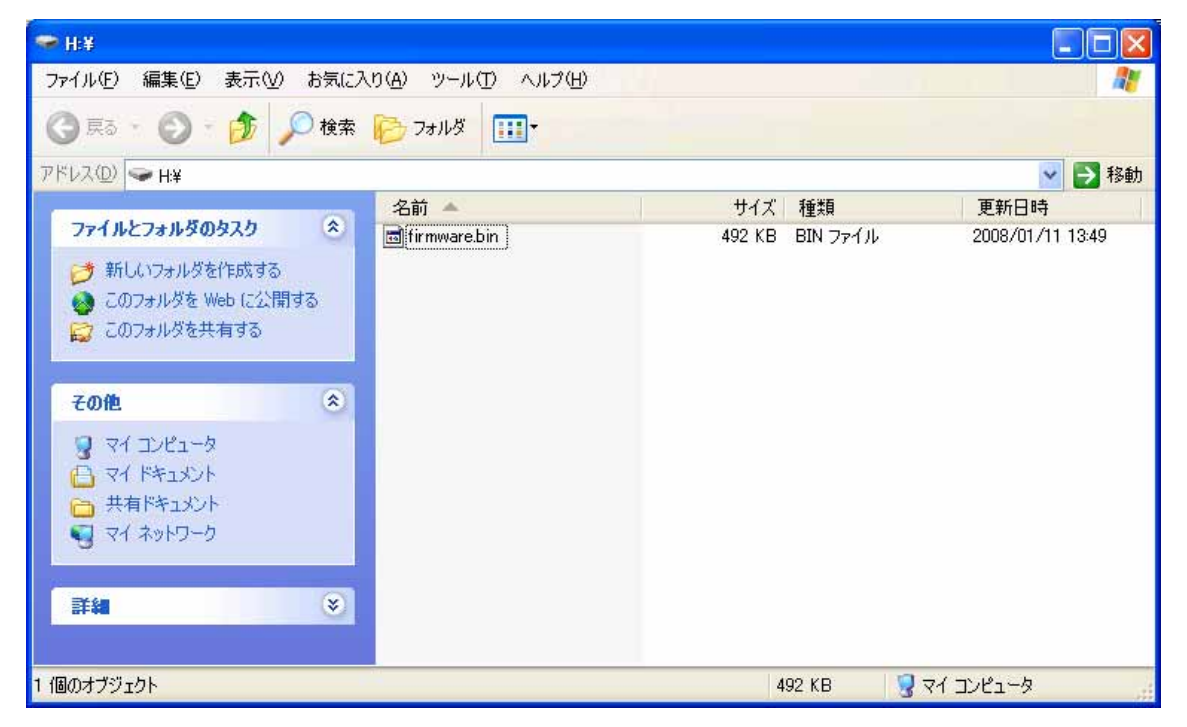

パソコンは LPC2148 モジュールを USB メモリとして認識します。LPC2148 の USB メモ リに「firmware.bin」というファイルがあります。サイズは 492KB です。このファイルは ユーザが使える FlashROM のイメージです。使えるサイズは 492KB です。

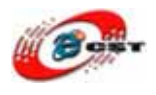

#### ユーザ・プログラムを書き換える手順:

まず、「firmware.bin」というファイルを削除してください。

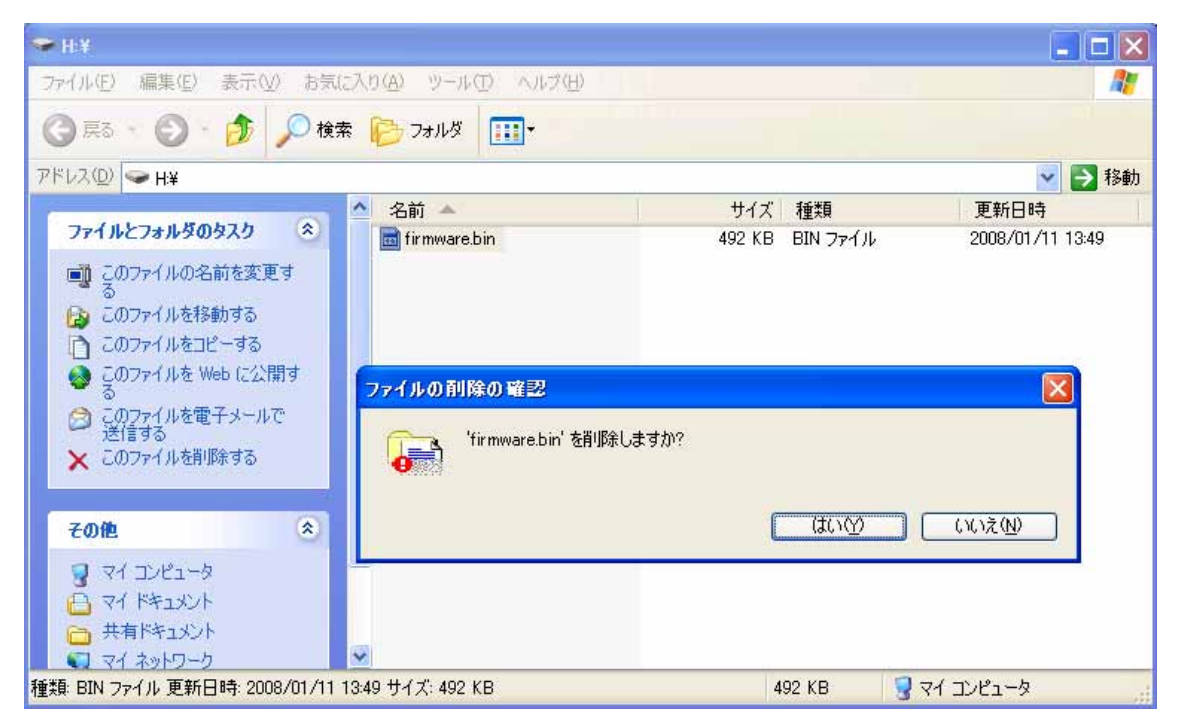

ユーザ・プログラムのイメージファイル\*.bin を USB メモリにコピーしてください。

| ☞ H:¥                                            |                |                  |
|--------------------------------------------------|----------------|------------------|
| ファイル(E) 編集(E) 表示(V) お気に入り(A) ツール(T) ヘルプ(H)       |                |                  |
| ③ 戻る - ③ - 🎓 🔎 検索 🌔 フォルダ 💷・                      |                |                  |
| アドレス(D) 🗢 H¥                                     |                | 💌 🄁 移動           |
| ▲ 名前 ▲                                           | サイズ 種類         | 更新日時             |
| ファイルとフォルダのタスク 🍣 🖬 Memory.bin                     | 12 KB BIN ファイル | 2009/03/24 16:37 |
| ■1 このファイルの名前を変更す                                 |                |                  |
| ● る                                              |                |                  |
| CODアイルを1990 つう このつっくしたつやっする                      |                |                  |
| □ COUPTINESE SIG                                 |                |                  |
|                                                  |                |                  |
| □ COJ7F1ルを電子メールで<br>送信する                         |                |                  |
| 🗙 このファイルを削除する                                    |                |                  |
|                                                  |                |                  |
| その他 🔹                                            |                |                  |
| 2 71 ILI-9                                       |                |                  |
|                                                  |                |                  |
| 🔁 共有ドキュメント                                       |                |                  |
| 📢 २२ २७२७-७ 💌                                    |                |                  |
| 種類: BIN ファイル 更新日時: 2009/03/24 16:37 サイズ: 11.3 KB | 11.3 KB 🔡      | 71 コンピュータ 🔬      |

LPC2148の拡張ヘッダの24,52 ピン間の短絡線を外して再起動すると、ユーザ・プログラムを実行します。

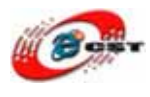

### 第四章 クロス開発環境

#### 4.1 GCC ツールチェーン

各種ユーティリティ:

 $\underline{http://www.yagarto.de/download/yagarto/yagarto-tools-20070303-setup.exe}$ 

#### GCC ツールチェーン

http://sourceforge.net/projects/yagarto/files/YAGARTO%20for%20Windows/yagarto-bu-2.19.1 gcc-4.3.3-c-c%2B%2B nl-1.17.0 gi-6.8.50 20090329.exe/download

インストールが出来たら make の確認をするためコマンドプロンプトを起動し、右記のコ マンドを入力します(make --version)。画面に下記のメッセージが出てくればOKです。

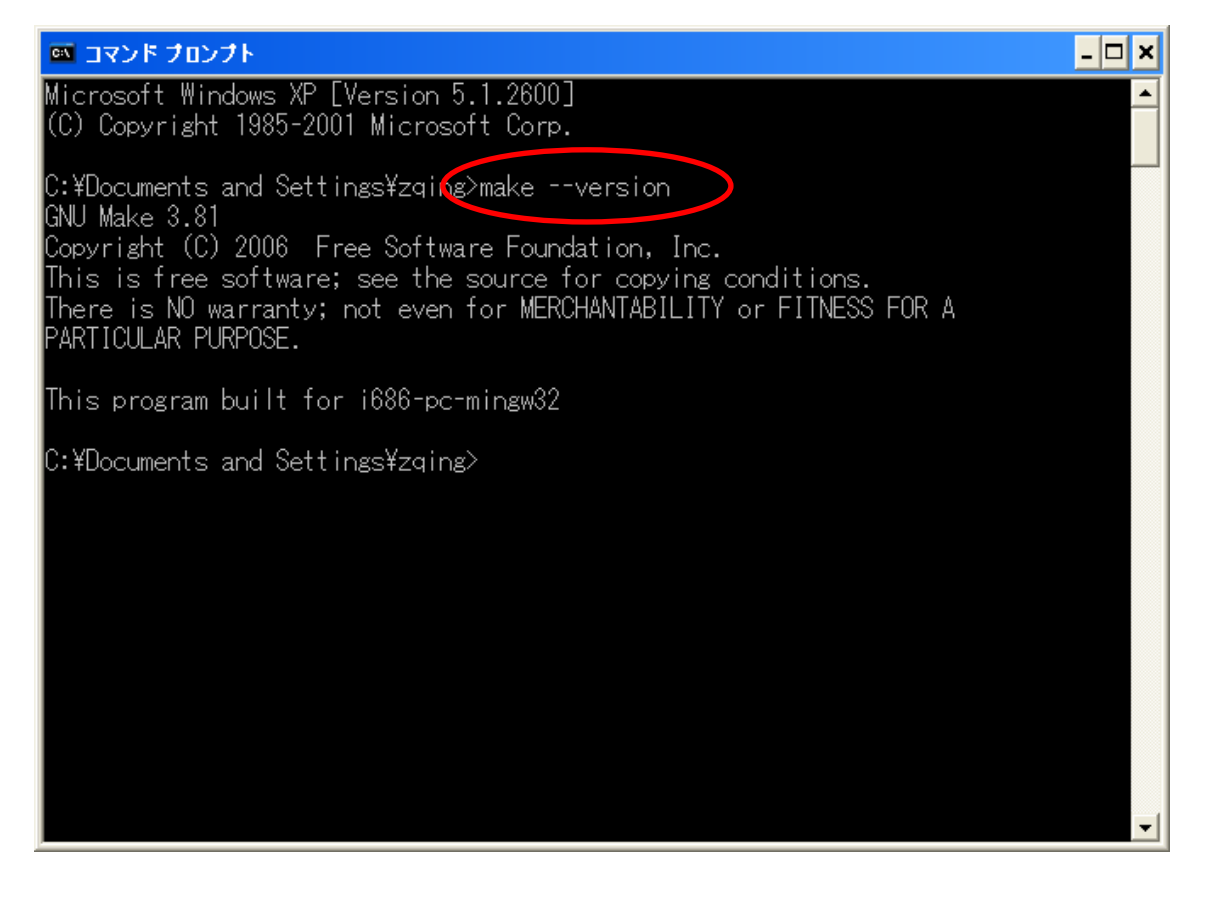

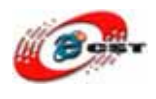

#### サンプルのコンパイル:

- 1. コマンドプロンプトでディレクトリを移動 (cd Example-2148GCC¥1. LED)
- 2.下記のコマンドを入力します

(make)

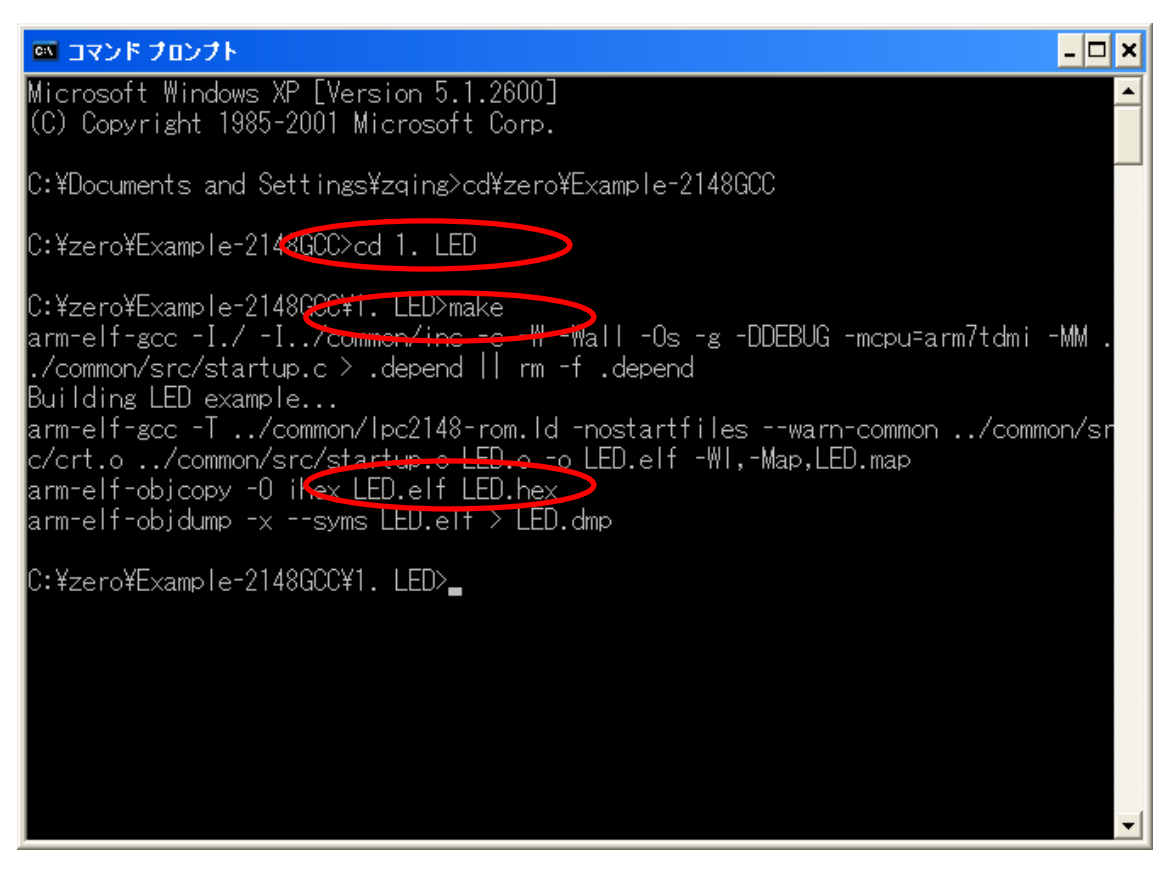

コンパイル成功したら、\*.hex ファイルを生成させます。生成された\*.hex ファイルを LPC2148 に書き込みましょう。

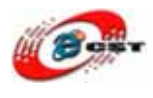

### 4.2 Integrated Development Environment(Eclipse)

#### JRE バージョン確認:

確認コマンド: java -version

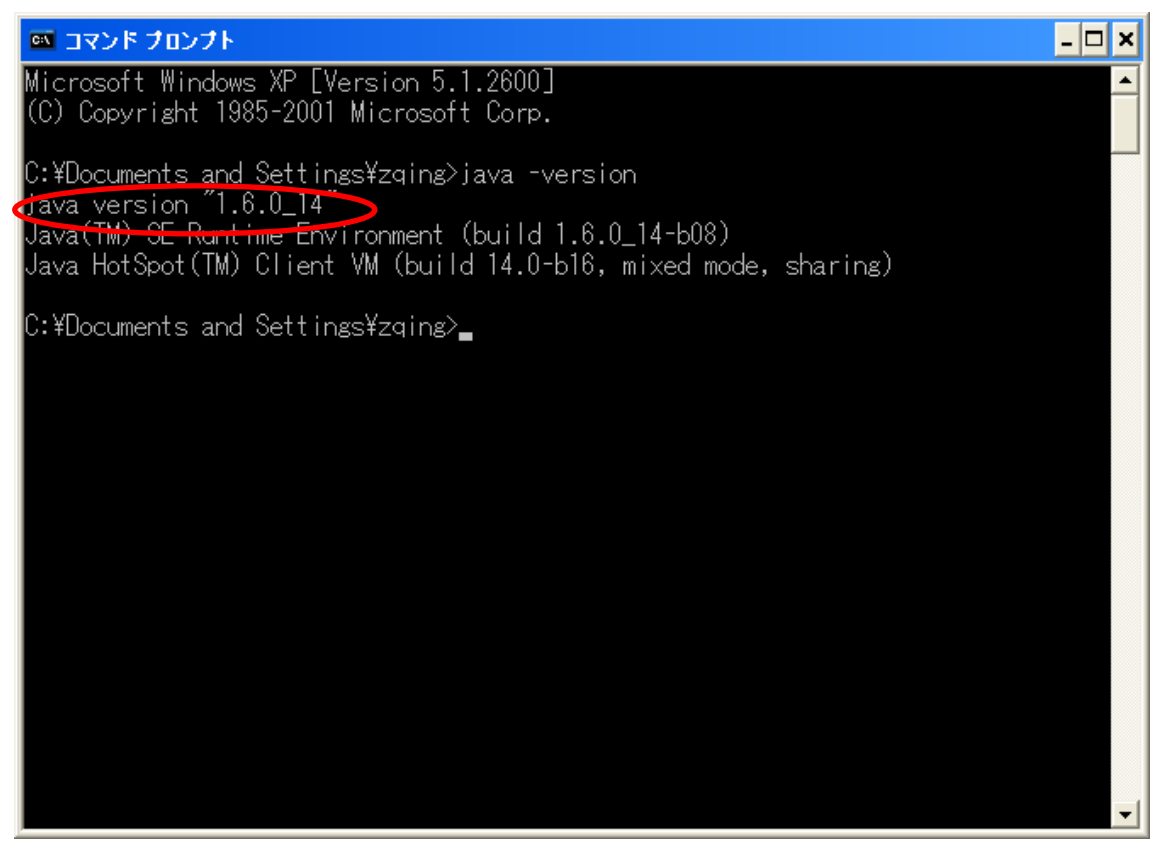

JRE がなければ、あるいは 1.4.2 以下なら、JRE のインストールが必要です。 <u>http://java.sun.com/javase/downloads/index.jsp</u>

#### Eclipse のインストール:

1)下記のリンクをクリック

http://www.eclipse.org/downloads/index.php

2 ) Eclipse IDE for C/C++ Debelopers(79MB)の Windows をクリック

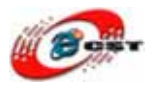

| 🖉 Eclinse Downloads – Microsoft Internet Explorer                                                                                                    |                                                                                                    |
|----------------------------------------------------------------------------------------------------|----------------------------------------------------------------------------------------------------|
| ファイル(F) 編集(E) 表示(V) お気に入り(A) ツール(T) ヘルブ(H)                                                                                                    |                                                                                                    |
| ③ 戻る ▼ ② - ▼ 2 公 2 検索 ☆ お気に入り ④ ② ● 急 • 急 ■ ▼                                                                                                    | 13 🖬 🚳                                                                                                    |
| アドレス(D)  個 http://www.eclipse.org/downloads/index.php                                                                                                    | <ul> <li>予移動 リンク ※</li> </ul>                                                                                                |
| Norton · 🛒 🕜 · 🕝 カードとログイン情報 ·                                                                                                    |                                                                                                    |
| Google 🚽 👌 🖓 - 🏠 ブックマーク・                                                                                                    | » 🔩 ד 🔵 פאלט ד 🍖 י                                                                                                    |
| DAEMON - Q O I O DAEMON Tools Lite - 🎇 AstroBurn 🌄 Products                                                                                                    | s ▼ 🔂 News [30/30] ▼ »  🥳                                                                                                    |
| Eclipse IDE for Java Developers (92 MB)<br>The essential tools for any Java developer, including a Java IDE, a CVS client, XML Editor and<br>Mylyn. More<br>Downloads: 120,776                                                                                                    | Windows<br>Mac OS X (Carbon)<br>Mac OS X (Cocoa)<br>Linux 32bit<br>Linux 64bit                                               |
| Eclipse for PHP Developers (139 MB)<br>Tools for PHP developers creating Web applications, including PHP Development Tools (PDT),<br>Web Tools Platform, Mylyn and others. More<br>Downloads: 71,421                                                                                                    | Windows<br>Mac OS X (Carbon)<br>Mac OS X (Cocoa)<br>Linux 32bit<br>Linux 64bit                                               |
| CONTRACT CONTRACT CON | Windows<br>Mac OS X (Cocoa)<br>Mac OS X (Cocoa)<br>Linux 32bit<br>Linux 64bit<br>St                                          |
| Eclipse for RCP/Plug-in Developers (183 MB)     A complete set of tools for developers who want to create Eclipse plug-ins or Rich Client     Applications. It includes a complete SDK, developer tools and source code, plus Mylyn, an XML     editor and the Eclipse Communication Framework. More     Downloads: 17,776                                                                                                    | Windows     M       Mac OS X (Carbon)     Vi       Mac OS X (Cocoa)     Vi       Linux 32bit     Gi       Linux 64bit     Gi |
|                                                                                                    | 2                                                                                                    |

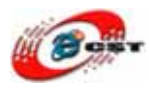

3)画面の下矢印をクリックしダウンロード

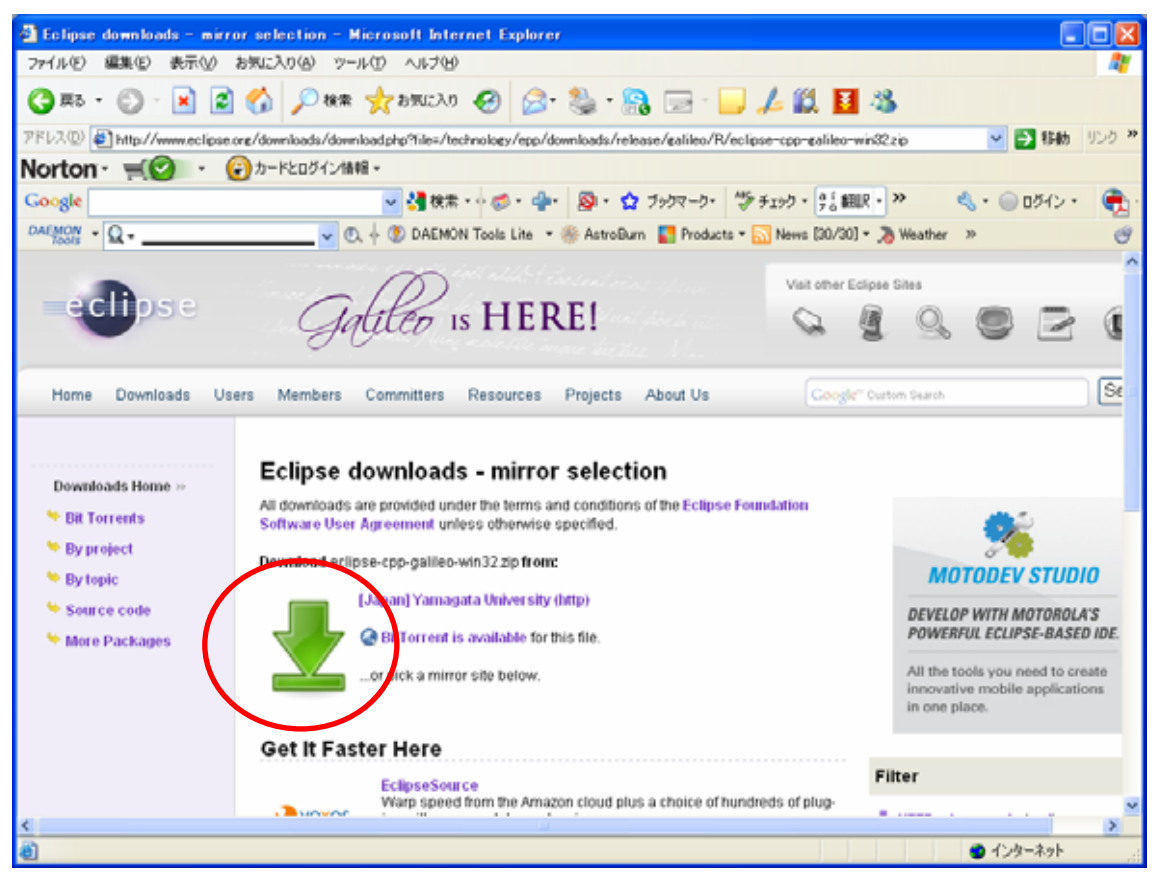

4) ダウンロードしたファイル"eclipse-cpp-**galileo**-win32.zip"を解凍し、そのなか の"eclipse"フォルダを適当な場所(C:¥eclipse)へ移動する。

5) Eclipse を起動する。

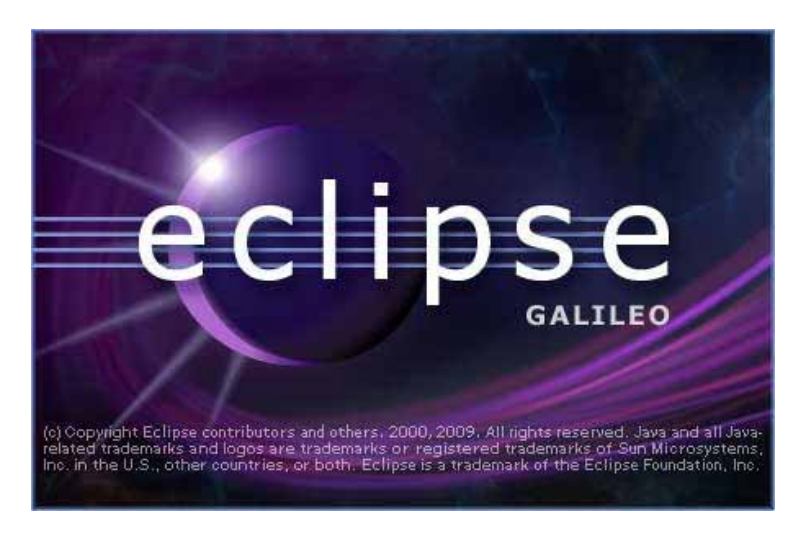

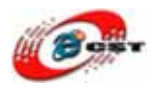

#### 6) 最初に Workspace の場所を聞いてきます。適当なフォルダに変更してください。

| 🖶 Worksp                  | ace Launcher                                                        |           |
|---------------------------|---------------------------------------------------------------------|-----------|
| Select a v<br>Eclipse sto | <b>vorkspace</b><br>res your projects in a folder called a workspac | be.       |
| Choose a w                | vorkspace folder to use for this session.                           | 230       |
| Workspace:                | C:¥workspace                                                        | Browse    |
| <mark></mark>             | as the default and do not ask again                                 |           |
| $\smile$                  |                                                                     | OK Cancel |

#### 画面の Workbench をクリックします。

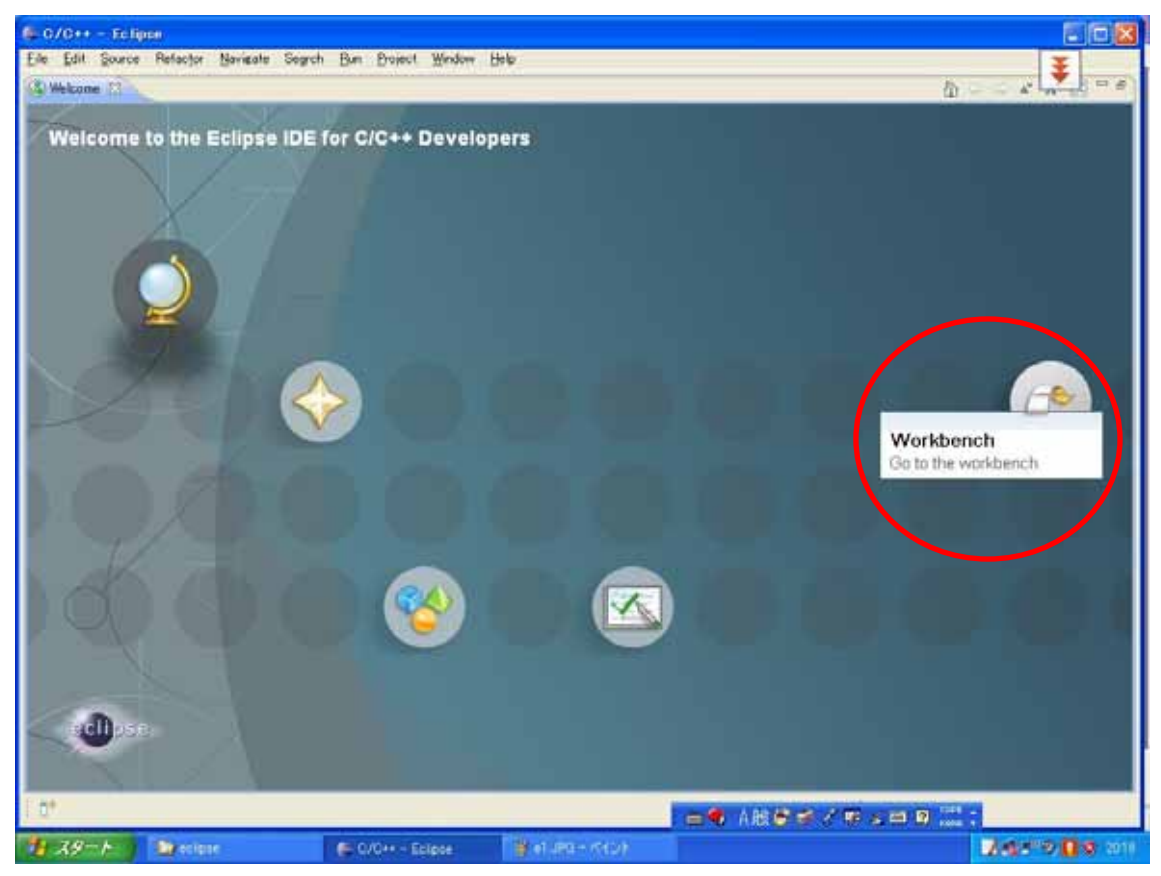

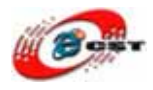

| € C/C++ - Eclipse Platform                 |                                           |               |          |                              |
|--------------------------------------------|-------------------------------------------|---------------|----------|------------------------------|
| Eile Edit Refactor Navigate Search Project | : <u>R</u> un <u>W</u> indow <u>H</u> elp |               |          |                              |
| = + = =                                    | -   🔨 - 🕲 -   🎄 - 🔘 - 0, -   🝅            | 2 I A 6 I 5 - | 8 /      |                              |
|                                            |                                           |               |          |                              |
| Project Explorer X                         |                                           |               | - 0      | 🗄 Outlin 🐰 💿 Make 🗖 🗆        |
|                                            |                                           |               |          | An outline is not available. |
|                                            |                                           |               |          |                              |
|                                            |                                           |               |          |                              |
|                                            |                                           |               |          |                              |
|                                            |                                           |               |          |                              |
|                                            |                                           |               |          |                              |
|                                            |                                           |               |          |                              |
|                                            |                                           |               |          |                              |
|                                            |                                           |               |          |                              |
|                                            |                                           |               |          |                              |
|                                            |                                           |               |          |                              |
|                                            |                                           |               |          |                              |
|                                            |                                           |               |          |                              |
|                                            |                                           |               |          |                              |
|                                            |                                           |               |          |                              |
|                                            |                                           |               |          |                              |
|                                            |                                           |               |          |                              |
|                                            |                                           |               |          |                              |
|                                            |                                           |               |          |                              |
|                                            |                                           |               |          |                              |
|                                            |                                           |               |          |                              |
|                                            | 🕞 Problems 💥 🧔 Tasks 🖻 Console            | Properties    |          | * ▽ - □                      |
|                                            | 0 errors, 0 warnings, 0 infos             |               |          | -91                          |
|                                            | Description A                             | Resource Path | Location |                              |
|                                            | I                                         |               |          |                              |
|                                            |                                           |               |          |                              |
|                                            |                                           |               |          |                              |
|                                            |                                           |               |          |                              |
|                                            |                                           |               |          |                              |
| J∎◆                                        |                                           | ]             |          | 🐴   奠 💌 💖 🔶                  |

### 4.3 プロジェクトを作る

新規プロジェクトを作成するため"File"→"New"→"C Project"を選択します

| ile <u>E</u> dit <u>S</u> ource I | Refac <u>t</u> or <u>N</u> avigate | Se <u>a</u> rch <u>R</u> un <u>P</u> roject <u>W</u> indow <u>H</u> elp |   |
|-----------------------------------|------------------------------------|-------------------------------------------------------------------------|---|
| <u>N</u> ew                       | Alt+Shift+N                        | C++ Project                                                             |   |
| Open File <u>.</u> .              | <                                  | C Project                                                               | Ď |
| <u>G</u> lose                     | Ctrl+W                             | Project                                                                 |   |
| Close All                         | Ctrl+Shift+W                       | Convert to a C/C++ Project                                              |   |
| Save                              | Ctrl+S                             | Source Folder                                                           |   |
| 📓 Save <u>A</u> s                 |                                    | Carros File                                                             |   |
| 😭 Sav <u>e</u> All                | Ctrl+Shift+S                       | C Source File                                                           |   |
| Revert                            |                                    | File from Template                                                      |   |
| Mo <u>v</u> e                     |                                    | G Class                                                                 |   |
| Rena <u>m</u> e                   | F2                                 | = Other Other                                                           |   |
| 🐑 Re <u>f</u> resh                | F5                                 |                                                                         |   |

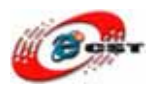

プロジェクト名を聞かれるので適当な名前(LED)を入力し Finish ボタンを押します。

| 🖨 C Project                                    |                                      |
|------------------------------------------------|--------------------------------------|
| C Project<br>Create C project of selected type |                                      |
| Project name: LED                              |                                      |
| ✓ Use <u>d</u> efault location                 |                                      |
| Location: C:¥zero¥Example-2148GCC¥18.US        | Btarget¥LED Browse                   |
| Project type:                                  | Toolchains:                          |
| 🖃 👝 Makefile project                           | Other Toolchain                      |
| ✓ Show project types and toolchains only if    | they are supported on the platform   |
| (?) < <u>B</u> ack                             | <u>N</u> ext > <u>F</u> inish Cancel |

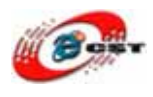

Project Explorer にプロジェクト LED が追加されましたが中身が何もないので、"×"がついています。

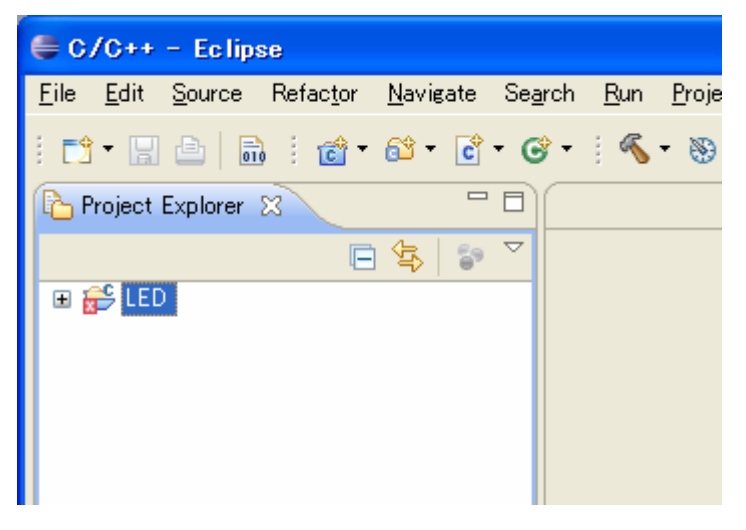

サンプルのフォルダ Example-2148GCC¥1. LED のなかのファイルを "C:¥workspace¥LED"にコピーしてください。

Eclipse の "File" "Refresh"を選択します。

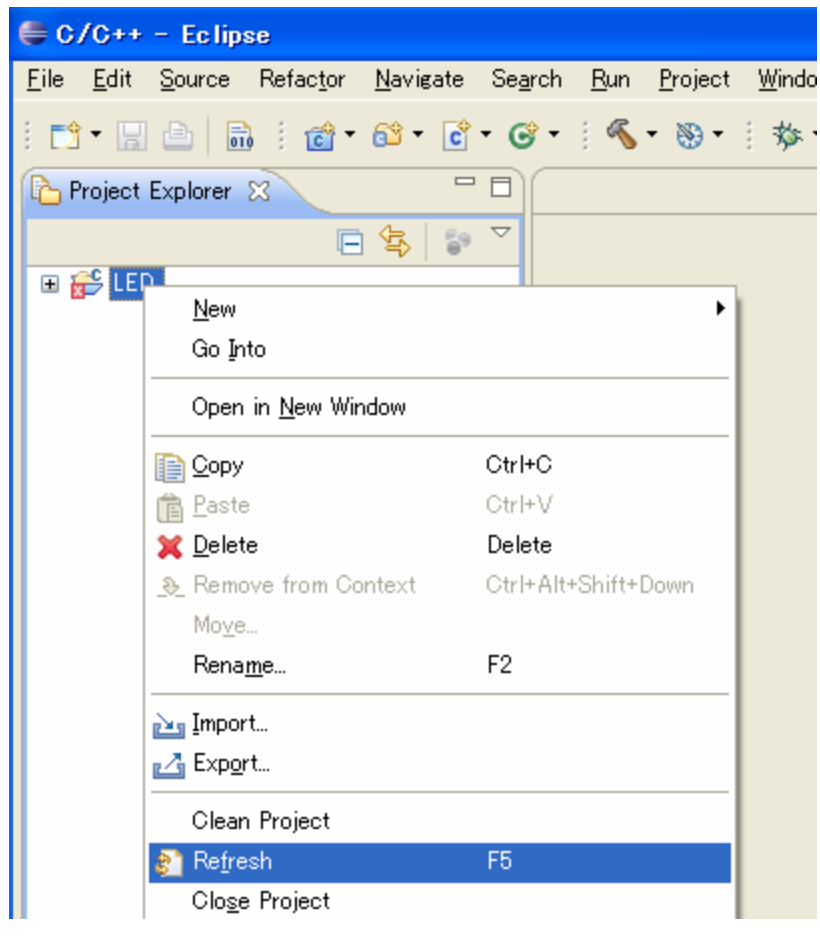

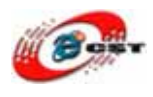

Project Explorer の"LED"プロジェクトの左にある + をクリックするとファイルの一覧が 表示されます。

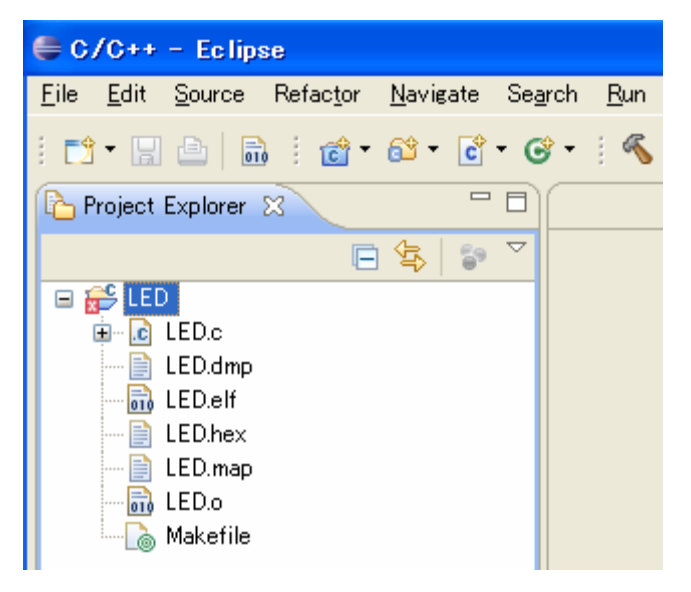

### 4.4 Eclipse プラグイン(Zylin Embedded CDT)インストール

€ C/C++ - Eclipse <u>File Edit Source Refactor Navigate Search Run Project Window Help</u> 🗄 📬 🕈 📓 👘 🖸 🕈 🖓 🕶 👩 🗸 🎯 🕶 🔆 🦠 🗸 🔞 💆 👑 elcome Project Explorer 🙁 📃 🗖 (?) Help Contents 3 Search Dynamic Help 🖃 💕 LPC2388\_LED Ctrl+Shift+L 🗄 🔝 crt.s Key Assist... 🗄 h LPC23xx.h Tips and Tricks... 🗄 💽 main.c 💣 Report Bug or Enhancement... 🗄 🚡 typedefs.h Cheat Sheets... -) lpc2388\_ram.ld -]] lpc2388\_rom.ld Check for Updates 🔚 🐻 makefile Install New Software About Eclipse

Eclipse の"Help"→"Install New Software"を選択します

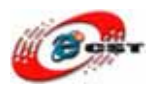

#### Add ボタンを押します。

| 🖨 Install                                             |                                  |                                                                         |
|-------------------------------------------------------|----------------------------------|-------------------------------------------------------------------------|
| Available Software<br>Select a site or enter the loca | ation of a site.                 |                                                                         |
| Work with: <sup>O</sup> type or select a              | site                             |                                                                         |
|                                                       | Find more sot                    | Itware by working with the <u>Available Software Sites</u> preferences. |
| type filter text                                      |                                  |                                                                         |
| Name                                                  | Version                          |                                                                         |
| Details                                               |                                  |                                                                         |
| Show only the <u>l</u> atest versio                   | ins of available software        | ☐ <u>H</u> ide items that are already installed                         |
| Group items by category                               |                                  | What is <u>already installed</u> ?                                      |
| ☑Contact all update sites du                          | ring install to find required so | oftware                                                                 |
| 0                                                     |                                  | <a>Back Next &gt; Einish Cancel</a>                                     |

Add Site の"Location"に"http://opensource.zylin.com/zylincdt "と入力し OK ボタンを押す。

| 🖨 Add         | iite                                 |                 |
|---------------|--------------------------------------|-----------------|
| <u>N</u> ame: |                                      | ] <u>L</u> ocal |
| Location:     | http://opensource.zylin.com/zylincdt | <u>A</u> rchive |
|               |                                      |                 |
| (?)           | ОК                                   | Cancel          |

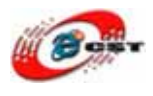

Install に"http://opensource.zylin.com/zylincdt "が追加されるのでチェックボックスにク リックしチェックを入れて Next ボタンを押す。

| 🖨 Install                                                             |                                                                              |
|-----------------------------------------------------------------------|------------------------------------------------------------------------------|
| Available Software<br>Check the items that you wish to install.       |                                                                              |
| Work with: http://opensource.zylin.com/zylincdt                       | tware by working with the 'Available Software Sites' preferences             |
|                                                                       | Invarie by working with the <u>invariable bertiture orice</u> , preferences. |
| type filter text                                                      |                                                                              |
| Name                                                                  |                                                                              |
| Details                                                               |                                                                              |
| Show only the latest versions of available software                   | Hide items that are already installed                                        |
| Group items by category                                               | What is <u>already installed</u> ?                                           |
| ☑ <u>C</u> ontact all update sites during install to find required so | oftware                                                                      |
| <b>?</b>                                                              | < <u>B</u> ack <u>N</u> ext > <u>E</u> inish Cancel                          |

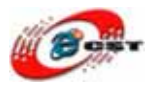

| 🖨 Install                                            |       |                                     |           |
|------------------------------------------------------|-------|-------------------------------------|-----------|
| Install Details<br>Review the items to be installed. |       |                                     |           |
| Name                                                 | Ver   | Ы                                   |           |
| 🖗 Zylin Embedded CDT                                 | 4.8.1 | com.zylin.cdt.feature.feature.group |           |
| Size: Unknown<br>Details                             |       |                                     |           |
|                                                      |       |                                     |           |
| ?                                                    |       | < Back Next > Eini                  | sh Cancel |

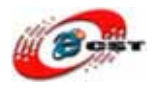

| 🖨 Install                                                                                                    |          |
|----------------------------------------------------------------------------------------------------|----------|
| <b>Review Licenses</b><br>Licenses must be reviewed and accepted before the software can be installed.                                                                                                    |          |
| License text:                                                                                                    |          |
| ECLIPSE FOUNDATION SOFTWARE USER AGREEMENT<br>March 17, 2005<br>Usage Of Content                                                                                                    | <b>*</b> |
| THE ECLIPSE FOUNDATION MAKES AVAILABLE SOFTWARE, DOCUMENTATION, INFORMATION AND/OR<br>OTHER MATERIALS FOR OPEN SOURCE PROJECTS (COLLECTIVELY "CONTENT").<br>USE OF THE CONTENT IS GOVERNED BY THE TERMS AND CONDITIONS OF THIS<br>AGREEMENT AND/OR THE TERMS AND CONDITIONS OF LICENSE AGREEMENTS OR<br>NOTICES INDICATED OR REFERENCED BELOW. BY USING THE CONTENT, YOU<br>AGREE THAT YOUR USE OF THE CONTENT IS GOVERNED BY THIS AGREEMENT<br>AND/OR THE TERMS AND CONDITIONS OF ANY APPLICABLE LICENSE AGREEMENTS<br>OR NOTICES INDICATED OR REFERENCED BELOW. IF YOU DO NOT AGREE TO THE<br>TERMS AND CONDITIONS OF THIS AGREEMENT AND THE TERMS AND CONDITIONS<br>OF ANY APPLICABLE LICENSE AGREEMENTS OR<br>OF ANY APPLICABLE LICENSE AGREEMENTS OR NOTICES INDICATED OR REFERENCED<br>BELOW, THEN YOU MAY NOT USE THE CONTENT.                                                                                                    |          |
| Applicable Licenses                                                                                                    |          |
| Unless otherwise indicated, all Content made available by the Eclipse Foundation<br>is provided to you under the terms and conditions of the Eclipse Public<br>License Version 1.0 ("EPL"). A copy of the EPL is provided with this                                                                                                    | ~        |
| OI accept the terms of the license agreement                                                                                                    |          |
| OI <u>d</u> o not accept the terms of the license agreement                                                                                                    |          |
| Image: Second second second | Cancel   |

| 🖨 Install                                                                |            |
|--------------------------------------------------------------------------|------------|
| (i)                                                                      |            |
| Fetching com.zylin.embeddedcdt_4.8.1.jar/plugins/com.zylin.embeddedcdt_4 | .8.1.jar   |
| Always run in background                                                 |            |
| 🛞 Install                                                                |            |
| Fetching com.zylin.embeddedcdt_4s/com.zylin.embeddedcdt_4.8.1.jar        | ב <b>ו</b> |
|                                                                          |            |
| Run in <u>B</u> ackground Cancel <u>&lt;&lt; D</u> e                     | tails      |

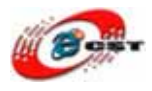

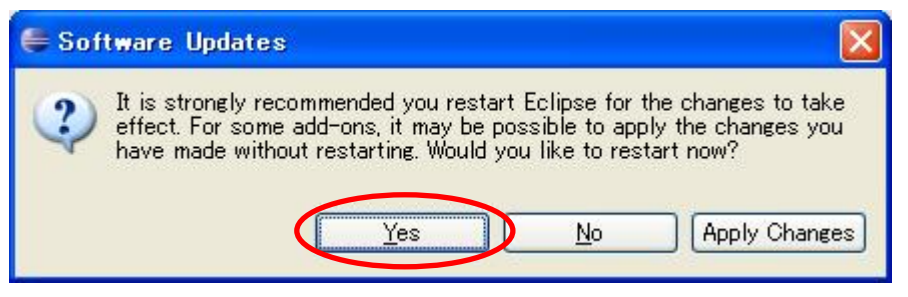

インストール完了したら、Yes ボタンを押して、Eclipse を再起動させます。

### 4.5 ビルドの設定

Eclipse の"Project"→"Preferences"を選択する。

| 🖶 C/C++ - LPC2388_LED/main.c - Ec                      | lipse                    |                                                                                                    |             |
|--------------------------------------------------------|--------------------------|----------------------------------------------------------------------------------------------------|-------------|
| <u>File Edit Source Refactor N</u> avigate Se <u>a</u> | rch <u>R</u> un          | <u>Project Window H</u> elp                                                                                         |             |
|                                                        | • • • %                  | Op <u>e</u> n Project<br>Clo <u>s</u> e Project                                                                     | B 14        |
| Project Explorer 🛛 🗖 🕞 🗸                               | main.c                   | Build <u>All</u><br>Build Configurations                                                                            | Ctrl+B      |
| EPC2388_LED                                            | /* F<br><b>void</b><br>{ | Build Corrigutations<br>Build Project<br>Build <u>W</u> orking Set<br>Clea <u>n</u><br>Build Auto <u>m</u> atically | ▶.EDs       |
|                                                        | 3                        | Make Target<br><u>P</u> roperties                                                                                   | , TM i      |
| Crto - [arm/le]     LPC2388_LED_rom.elf - [arm/le]     | /* F<br>void             | unction that turns<br>LED_On (char num)                                                                             | en requeste |

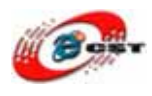

Preferences の"Build"を選択し"Scanner Configuration Builder"のチェックマークを外し て

| Properties for LED                                                                                                    |                                                     |        |
|----------------------------------------------------------------------------------------------------|-----------------------------------------------------|--------|
| Properties for LED<br>type filter text<br>Besource<br>Builders<br>C/C++ General<br>Project References<br>Refactoring History<br>Run/Debug Settings<br>Task Repository<br>WikiText | Builders<br>Configure the builders for the project: |        |
| •                                                                                                    | OK                                                  | Cancel |

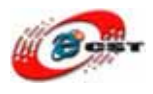

Preferences の"C/C++ Build"→"Settings"を選択し"Binary Parsers"タブの"GNU Elf Parser"にチェックを入れて OK ボタンを押します

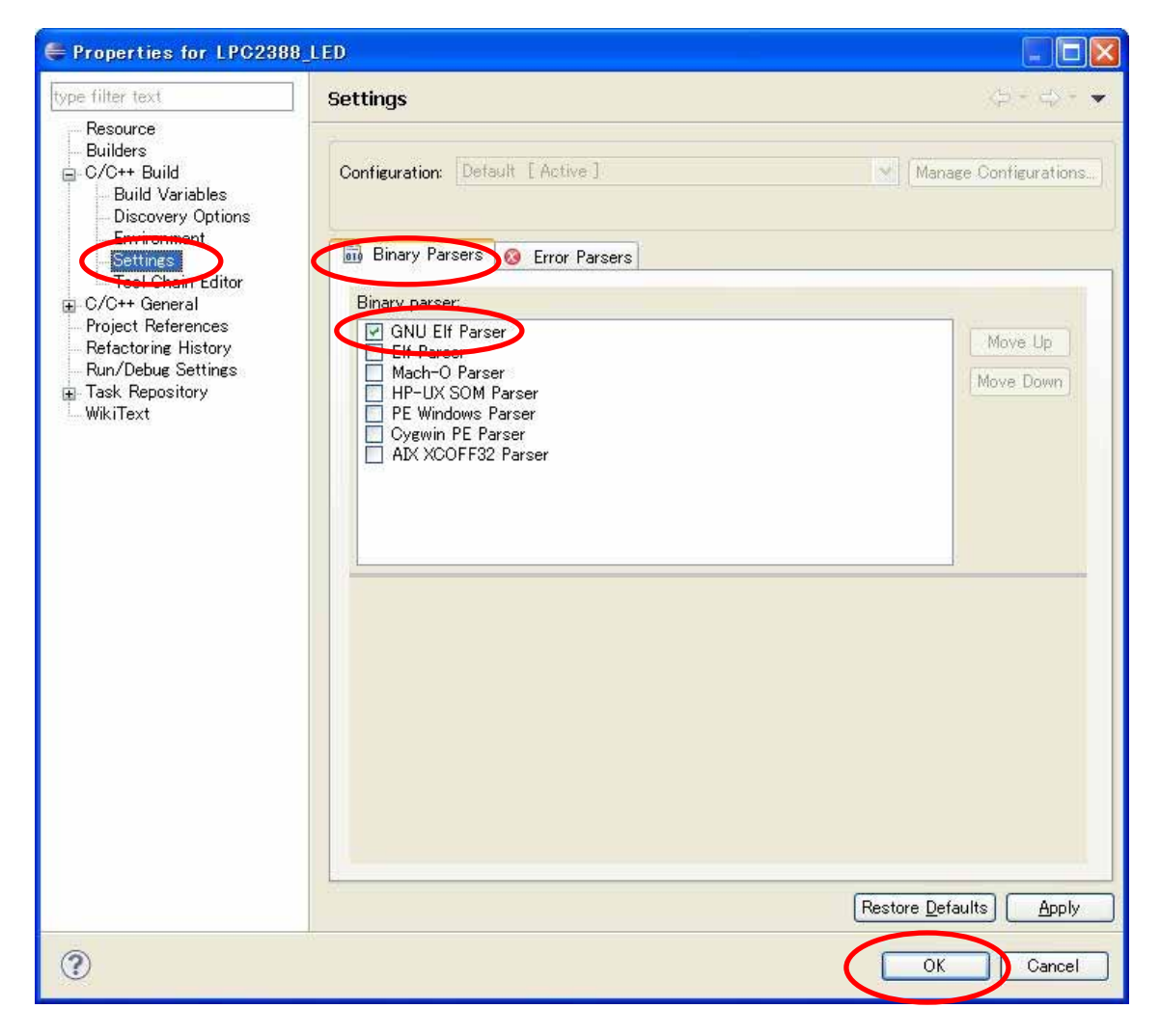

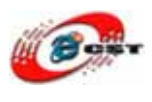

### 4.6 ビルド

Eclipse の"Project"→"Build Automatically"のチックを外してください。

| 🖨 C/C++ – Eclipse                                                                       |                 |                                                                   |                      |
|-----------------------------------------------------------------------------------------|-----------------|-------------------------------------------------------------------|----------------------|
| <u>F</u> ile <u>E</u> dit <u>S</u> ource Refac <u>t</u> or <u>N</u> avigate Se <u>a</u> | rch <u>R</u> un | Project Window                                                    | Help                 |
|                                                                                         | • : %           | Op <u>e</u> n Project<br>Clo <u>s</u> e Project                   | Þ                    |
| Project Explorer 🕄 🗖 🗖                                                                  |                 | Build <u>A</u> ll                                                 | Ctrl+B               |
| E E LPC2388_LED<br>E S crt.s<br>E LPC23xxh<br>E M LPC23xxh<br>E main.c                  |                 | Build Configur<br>Build Project<br>Build <u>W</u> orking<br>Clean | rations  Set tically |
| in typedefs.h<br>↓ Ipc2388_ram.ld<br>↓ Ipc2388_rom.ld<br>↓ Ipc2388_rom.ld<br>↓ makefile |                 | Make Target<br><u>P</u> roperties                                 | •                    |

"Project" "Clean"を選択するクリアが行われます。

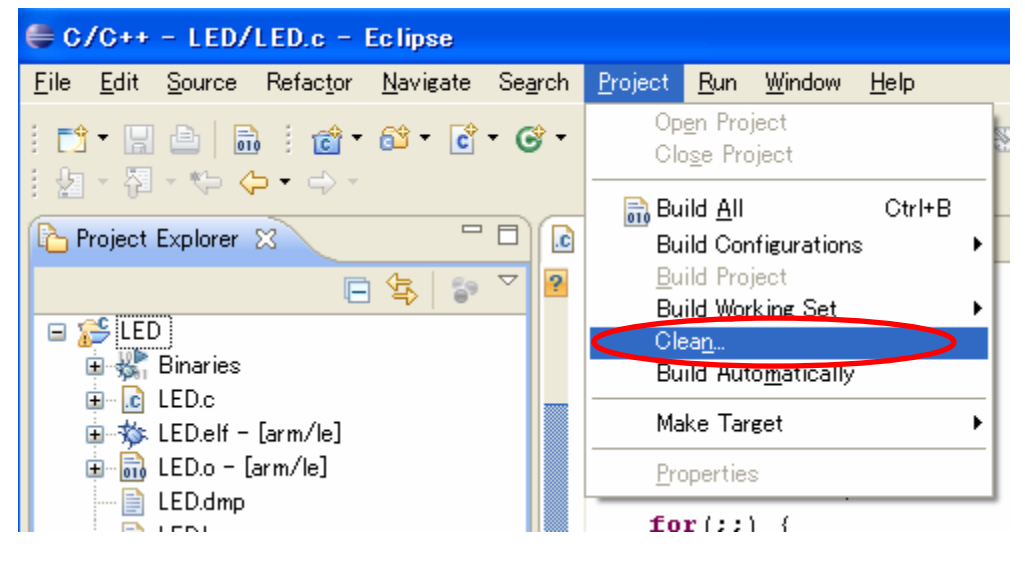

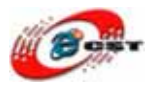

| 🖨 Clean                                                            |                                                                      |
|--------------------------------------------------------------------|----------------------------------------------------------------------|
| Clean will discard all build pro<br>build occurs the projects will | oblems and built states. The next time a<br>be rebuilt from scratch. |
| ⊙Clean <u>a</u> ll projects                                        | ○Clean projects <u>s</u> elected below                               |
| 🗹 😂 LED                                                            |                                                                      |
|                                                                    |                                                                      |
|                                                                    |                                                                      |
|                                                                    |                                                                      |
|                                                                    |                                                                      |
|                                                                    |                                                                      |
|                                                                    |                                                                      |
|                                                                    |                                                                      |
|                                                                    |                                                                      |
| Carne - knild immediately                                          |                                                                      |
| Build the entire workers                                           |                                                                      |
| Build only the selected r                                          |                                                                      |
| O band only the selected p                                         |                                                                      |
|                                                                    | UK Cancel                                                            |

「Start a build immediately」のチェックマークを外して、「Ok」を押します。

| 🖨 C/C++ - LPC2388_LED/main.c - Ec                                       | lipse             |                                                                     |                                 |
|-------------------------------------------------------------------------|-------------------|---------------------------------------------------------------------|---------------------------------|
| <u>Eile E</u> dit <u>S</u> ource Refac <u>t</u> or <u>N</u> avigate Sea | arch <u>R</u> un  | <u>Project Window H</u> elp                                         | 5                               |
| 1 [] - [] () [] () () () () () () () () () () () () ()                  | ş -               | Op <u>e</u> n Project<br>Clo <u>s</u> e Project                     | *                               |
| Project Explorer 🛛 🖓 🖓                                                  | C main.c          | Build <u>A</u> ll<br>Build Configuration                            | Ctrl+B                          |
| 🖻 🚖 🔝 🏹<br>🖻 🚰 LPC2388_LED                                              | <b>#inc</b> .     | <u>B</u> uild Project<br>Build <u>W</u> orking Set<br>Clea <u>n</u> | FDe                             |
| ⊞⊶.S crt.s<br>⊞⊶.h LPC23xx.h<br>⊞⊶.c main.c                             | void<br>(         | Build Auto <u>m</u> atical<br>Make Target                           | <u>v</u>                        |
| i∎ini typedefs.h<br>i∋i lpc2388_ram.ld                                  | 3                 | <u>P</u> roperties                                                  | IM                              |
| makefile                                                                | /* F<br>void<br>{ | unction that tur<br>LED_On (char nu<br>FIO2SET = FIO2SE             | ns on request<br>m)<br>T   num; |

"Project" "Build All"を選択するとビルドが行われます。

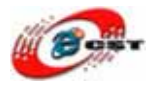

| 🖨 Building Workspace                |                    |
|-------------------------------------|--------------------|
| Duilding all                        |                    |
| (********************************** |                    |
|                                     |                    |
| Always run in background            |                    |
| Run in <u>B</u> ackground Cancel    | <u>D</u> etails >> |

コンパイル中です。

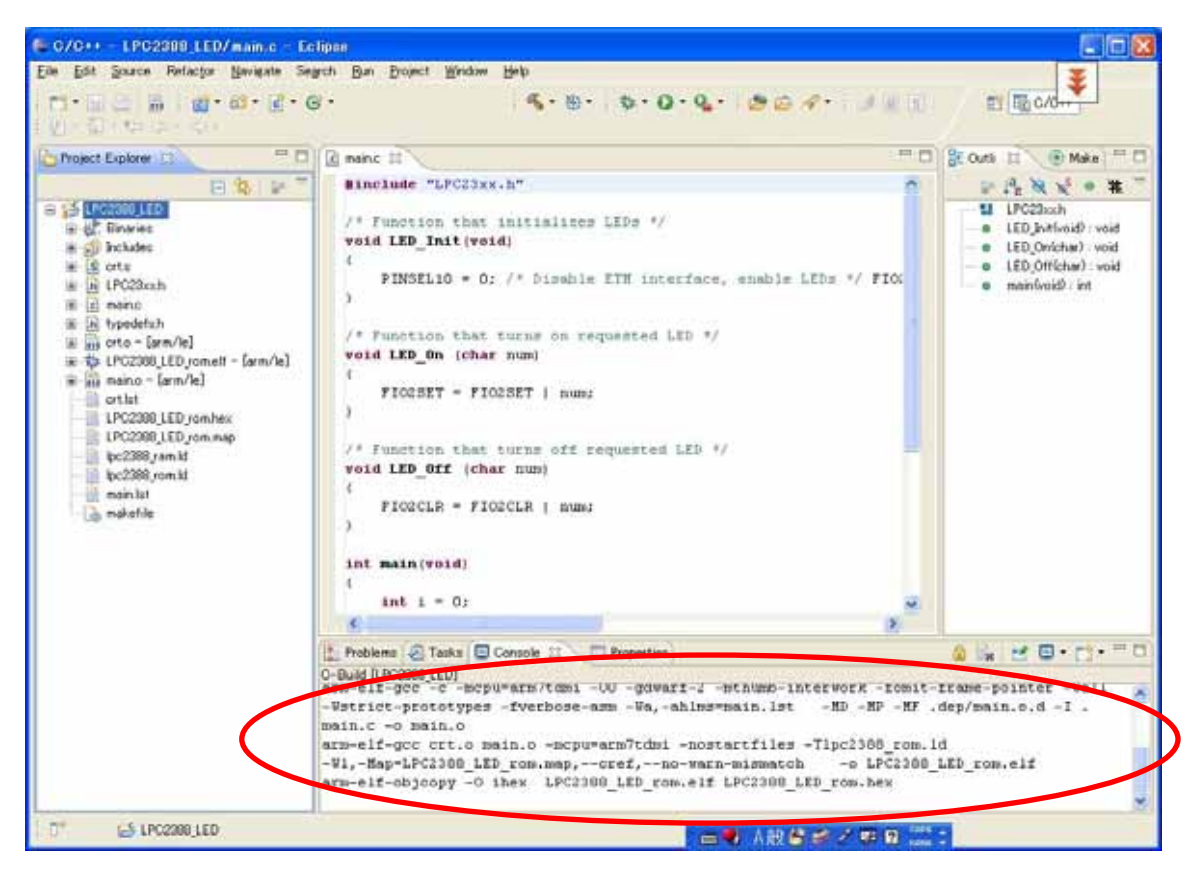

コンパイルが成功すれば、実行ファイル LED.elf と LED.hex を生成されます。

### 4.7 GDB の設定

Eclipse の"Run" "Debug Configurations..."を選択します。

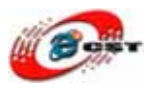

| 🖨 C/C++ – Eclipse                                                                           |                                                                                                    |
|---------------------------------------------------------------------------------------------|----------------------------------------------------------------------------------------------------|
| <u>E</u> ile <u>E</u> dit <u>S</u> ource Refac <u>t</u> or <u>N</u> avigate Se <u>a</u> rch | <u>Run</u> Project <u>W</u> indow <u>H</u> elp                                                                                                    |
| i 📬 • 🔛 👜   🗟 i 💣 • 🚳 • 💣 • 🐨 •                                                             | Q <sub>6</sub> <u>R</u> un Ctrl+F11<br>™ <u>5</u> Debug F11                                                                                              |
|                                                                                             | - Run His <u>t</u> ory ► -<br>Run A <u>s</u> ►<br>Ru <u>n</u> Configurations                                                                             |
| in - ∰ Binaries<br>in - ic LED.c<br>in - ☆ LED.elf - Farm /le]                              | Debug <u>H</u> istory<br>Debug As                                                                                                    |
| ELD.en [ann/le]                                                                             | Debug Configurations                                                                                                    |
| LED.dmp<br>LED.hex<br>LED.map<br>Makefile                                                   | <ul> <li>Toggle Breakpoint</li> <li>Ctrl+Shift+B</li> <li>Toggle Line Breakpoint</li> <li>Toggle Method Breakpoint</li> <li>Toggle Wetebooint</li> </ul> |

Debug Configurations の"Zylin Enbedded debug(Native)"を右クリックし"New"を選択す

#### る。

| 🖶 Debug Configurations                                                                                                    |                                                                                                    |    |
|----------------------------------------------------------------------------------------------------|----------------------------------------------------------------------------------------------------|----|
| Create, manage, and run cont                                                                                                    | ligurations                                                                                                    | Ť. |
| Image: Second second secon | Configure launch settings from this dialog:<br>Press the 'New' button to create a configuration of the selected type.<br>Press the 'Duplicate' button to copy the selected configuration.<br>Press the 'Delete' button to remove the selected configuration.<br>Press the 'Filter' button to configure filtering options.<br>Press the 'Filter' button to configure filtering options.<br>Press the 'Filter' button to configuration by selecting it.<br>Deletered aunch perspective settings from the <u>Perspectives</u> preference page. |    |

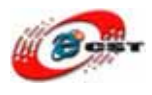

Name に適当な名前を入れる。例、"gdb"と入れます。Main タブの"Project"に"LED"、"C/C++ Appication:"に"C:\#workspace\#LED\#LED.elf"と入力します。

| 🖨 Debug Configurations                                                                                                    |                      | K |
|----------------------------------------------------------------------------------------------------|----------------------|---|
| Create, manage, and run cor                                                                                                    | ligurations 🔅        |   |
| Image: Second state state st | Nature: [gdb<br>Main |   |
| Filter matched 7 of 7 items                                                                                                    | Apply Revert         |   |
| ?                                                                                                    | Debug Close          | ) |

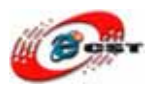

Debugger タブの"GDB debugger:"に"arm-elf-gdb"、"GDB command file:"に何も入力しま せん。

| Debug Configurations                                                                                                    |                                                                                                    |
|----------------------------------------------------------------------------------------------------|----------------------------------------------------------------------------------------------------|
| Create, manage, and run cont                                                                                                    | igurations to the second second second second second second second second second second second second second se                                                                                                    |
| Image: Second state state st | Name: edb<br>Main Debueger: Commands & Source Common<br>Debugger: Encedded GDB<br>Main<br>GDB debugger: C¥Program Files¥yagarto¥bin¥arm-elf-gdb.exe<br>Browse<br>GDB command file:<br>(Warning: Some commands in this file may interfere with the startup operation of the debugger, for<br>example "run")<br>GDB command set: Standard<br>Protocol:<br>mi<br>Use full file path to set breakpoints |
| Filter matched 7 of 7 items                                                                                                    | Apply Revert                                                                                                    |
| ?                                                                                                    | Debug Close                                                                                                    |

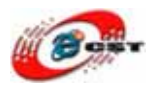

Commandsタブの"'Initialize' commands"に下記の画面の様に入力します target remote localhost:3333 monitor halt monitor step load break main

| nnn  | ÷. | n | 110 |  |
|------|----|---|-----|--|
|      |    |   |     |  |
| 0011 | •  |   | 40  |  |
|      |    |   |     |  |

| Debug Configurations                                                                                                    |                                                                                                    |                 |
|----------------------------------------------------------------------------------------------------|----------------------------------------------------------------------------------------------------|-----------------|
| Create, manage, and run con                                                                                                    | figurations                                                                                                    | -               |
| Image: Second system         Image: Second system         Image: Second system <td>Name: @db            Main ☆ Debugen © Commands          Help/tips on how to setup GDB init script         'Indicate' commands         target remote localhost:3333         load         break main         continue</td> <td></td> | Name: @db            Main ☆ Debugen © Commands          Help/tips on how to setup GDB init script         'Indicate' commands         target remote localhost:3333         load         break main         continue |                 |
| Filter matched 7 of 7 items                                                                                                    | Apply                                                                                                    | Re <u>v</u> ert |
| ?                                                                                                    | Debug                                                                                                    | Close           |

Common タブの"Display in favorites menu"の Debug にチェックを入れます。全てを入力 し終えたら"Apply"ボタンを押し、"Close"ボタンを押します。

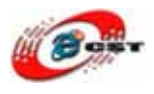

| Debug Configurations                                                                                                    |                                                                                                    |
|----------------------------------------------------------------------------------------------------|----------------------------------------------------------------------------------------------------|
| Create, manage, and run con                                                                                                    | figurations                                                                                                    |
| Image: Second state state st | Name: gdb         Main St Debugger Commands Source Common         Save as         O Lgcal file         Shared file:         Display in favorites menu         Observe         Observe         Observe         Other         Standard Input and Output         Allocate Console (necessary for input)         File:         Workspace         File:         Workspace         File System |
| Filter matched 7 of 7 items                                                                                                    | Apply Revert                                                                                                    |
| ?                                                                                                    | Debug Close                                                                                                    |

全てを入力し終えたら"Apply"ボタンを押し、"Close"ボタンを押します。

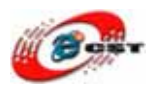

### 4.8 OpenOCD の設定

Eclipse の"Run" "External Tools." "External Tools Configrurations..."を選択します。

| 🖨 C/C++ - LPC2388_LED/main.c - Eclipse                           |                                                                                                    |                                                                 |  |
|------------------------------------------------------------------|----------------------------------------------------------------------------------------------------|-----------------------------------------------------------------|--|
| <u>File Edit Source Refactor Navigate Search</u>                 | Run Project Window Help                                                                                                    |                                                                 |  |
| : C*                                                             | ଷ୍ଟ୍ର <u>R</u> un Ctrl+F11<br>*©Debug F11                                                                                     | • 0 • 9 •   😕 😂 🛷 •   🛃                                         |  |
| Project Explorer 🛛 🖓 🖓 🏹                                         | Run His <u>t</u> ory<br>Run A <u>s</u><br>Ru <u>n</u> Configurations…                                                         |                                                                 |  |
|                                                                  | Debug <u>H</u> istory<br>Debug As<br>De <u>b</u> ug Configurations                                                            | */                                                              |  |
|                                                                  | Toggle Breakpoint Ctrl+Shift+B     Toggle Line Breakpoint     Toggle Added Declarint                                          | interface, enable LEDs */                                       |  |
|                                                                  | <ul> <li>Foggle Watchpoint</li> <li>Skip All Breakpoints</li> <li>Remove All Breakpoints</li> <li>Breakpoint Types</li> </ul> | ed LED */                                                       |  |
| LPC2388_LED_rom.map                                              | 🤼 External Tools                                                                                                    | (no launch history)                                             |  |
| È lpc2388_ram.ld<br>È lpc2388_rom.ld<br>È main.lst<br>È makefile | <pre>void LED_Off (char num) {     FIO2CLR = FIO2CLR   num; }</pre>                                                           | Barr As<br>External Tools Configurations.<br>Organize Fayorites |  |

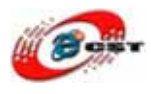

External Tools Configrurations の"Program"を右クリックし、"New"を選択します。

| 🚝 External Tools Configuratio           | ins X                                       |
|-----------------------------------------|---------------------------------------------|
| Create, manage, and ru<br>Run a program | n configurations                            |
| Filter matched 1 of 1 items             | Configure launch settings from this dialog: |
| 0                                       | <u>Run</u> Close                            |

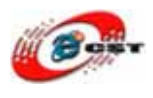

Main タブの"Name"に適当な名前を入力してください。私は " OpenOCD"と入れました。 "Location:"に"C:¥Program Files¥OpenOCD¥0.1.0¥bin¥openocd"、

"Working Directory:"C:¥Example-2148GCC¥open-jtag",

"Arguments:"にfopen-jtag.cfg -flpc2148.cfg と入力します。

| 🖨 External Tools Configurat                                                                                                    | ions 🛛 🗙                                                                                                    |
|----------------------------------------------------------------------------------------------------|----------------------------------------------------------------------------------------------------|
| Create, manage, and run cor<br>Run a program                                                                                                    | nfigurations O                                                                                                    |
| Image: Second system         Image: Second system         Image: Second system | Main       Refresh       Build       Environment       Qommon         Doctor:       C:\Program Files\#OpenOCD\#0.1.0\#bin\#openocd.exe       Browse Work.space       Browse File System       Variables         Working       Director:       C:\Program Files\#OpenOCD\#0.1.0\#bin\#openocd.exe       Browse Work.space       Browse File System       Variables         Working       Director:       C:\Program Files\#0penocd.exe       Browse Work.space       Browse File System       Variables         Areuments:       -f open-jtag.cfg - f lpc2148.cfg       Image: Common test and test and test |
| Filter matched 2 of 2 items                                                                                                    |                                                                                                    |
| ?                                                                                                    | Run Close                                                                                                    |

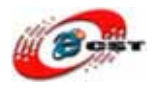

| 🖨 External Tools Configura                                                                                                    | tions                                                                                                    |              |
|----------------------------------------------------------------------------------------------------|----------------------------------------------------------------------------------------------------|--------------|
| Create, manage, and run co<br>Run a program                                                                                                    | nfigurations                                                                                                    |              |
| Image: Second system         Image: Second system         Image: Second system | Mame: OpenOCD  Main Refresh Build Environment Common Build before launch  The grotere workspace The grotect containing the selected resource Specific projects  Include referenced projects | Projects     |
| Filter matched 2 of 2 items                                                                                                    |                                                                                                    | Apply Reyert |

Build タブをクリックし"Build before launch"にチェックを外れます。

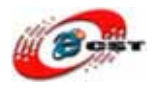

| 🖨 External Tools Configurat                                                                                                    | ions 🛛 🗙                                                                                                    |
|----------------------------------------------------------------------------------------------------|----------------------------------------------------------------------------------------------------|
| Create, manage, and run cor<br>Run a program                                                                                                    | nfigurations Organizations                                                                                                    |
| Image: Second system         Image: Second system         Image: Second system | Name: openOCD<br>Main Refresh Build Environmett Common<br>Save as<br>O Lgcal file<br>Shared file:<br>Display in favorites menu<br>Oberault - inherited (MS932)<br>O ther<br>Standard Input and Output<br>Standard Input and Output<br>Allocate Console (necessary for input)<br>File:<br>Workspace File System Variables<br>Append<br>Launch in background |
| Filter matched 2 of 2 items                                                                                                    | Apply Revert                                                                                                    |
| ?                                                                                                    | Bun Close                                                                                                    |

Common タブをクリックし"Display in favarites menu"の"External Tools"にチェックを入 れます。全てを入力し終えたら"Apply"ボタンを押し、"Close"ボタンを押します。

### 4.9 デバッグ

電源投入

- 1. OpenJTAG をターゲット(LPC2148 ボード)とパソコンに接続
- 2. ターゲットに電源を入れます

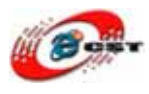

External Tools の▼ボタンをクリックし、OpenOCD を選択

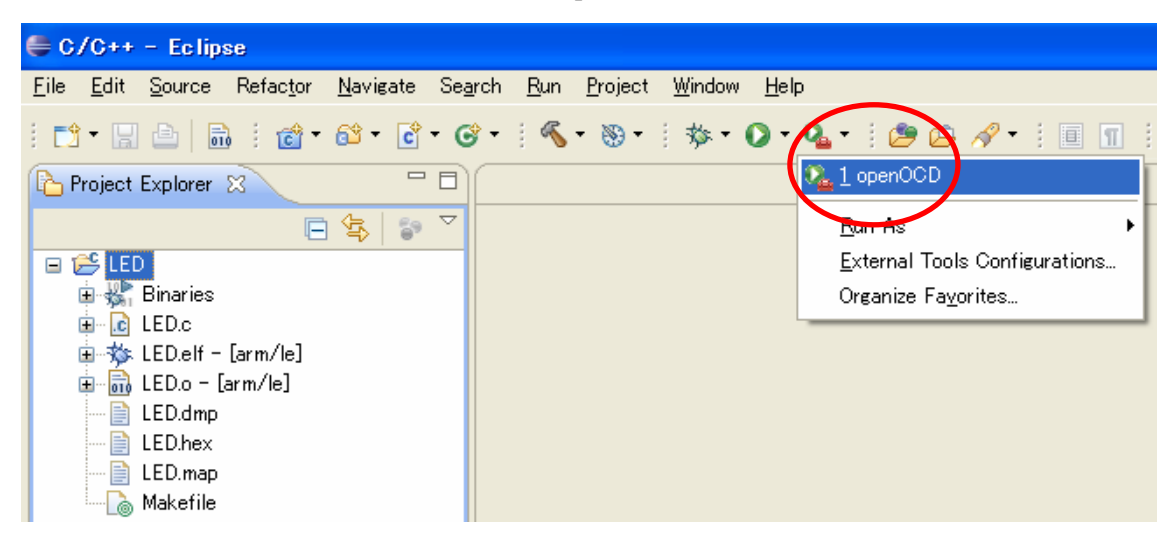

Console ウインドに下記のメッセージが出力

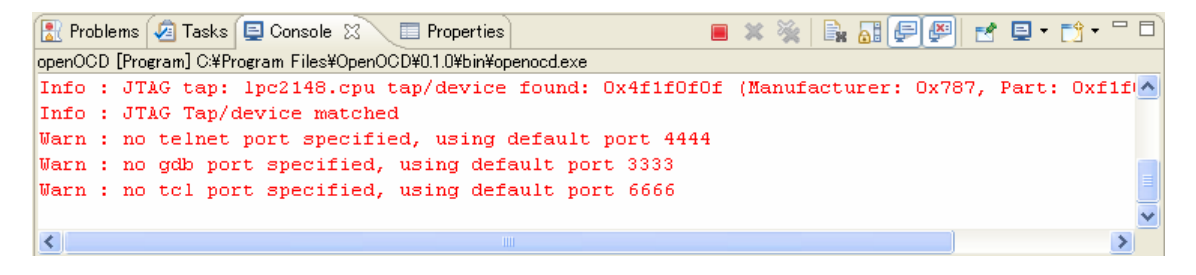

Debugの▼ボタンをクリックし、"gdb"を選択。

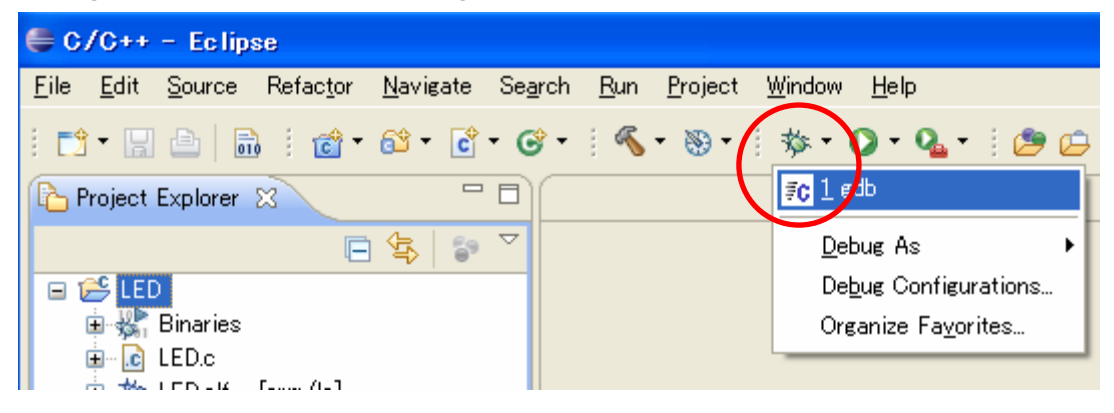

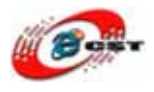

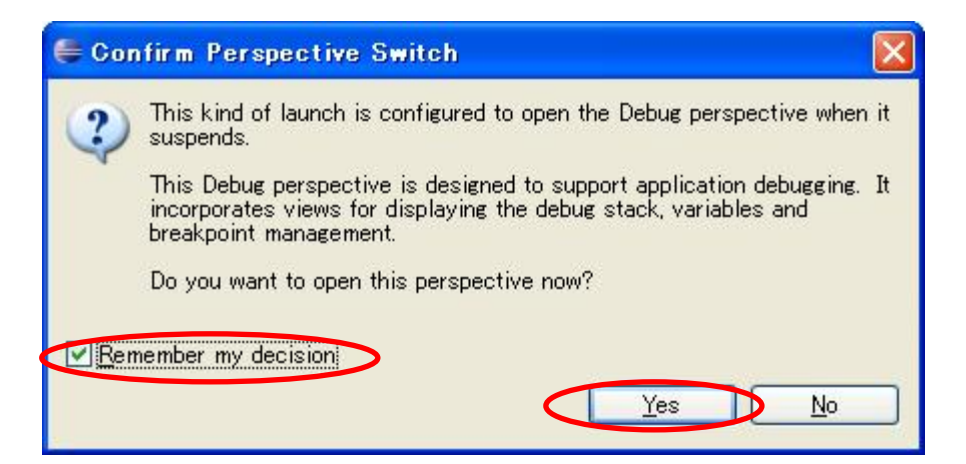

Yesボタンを押して、デバッグが開始します。

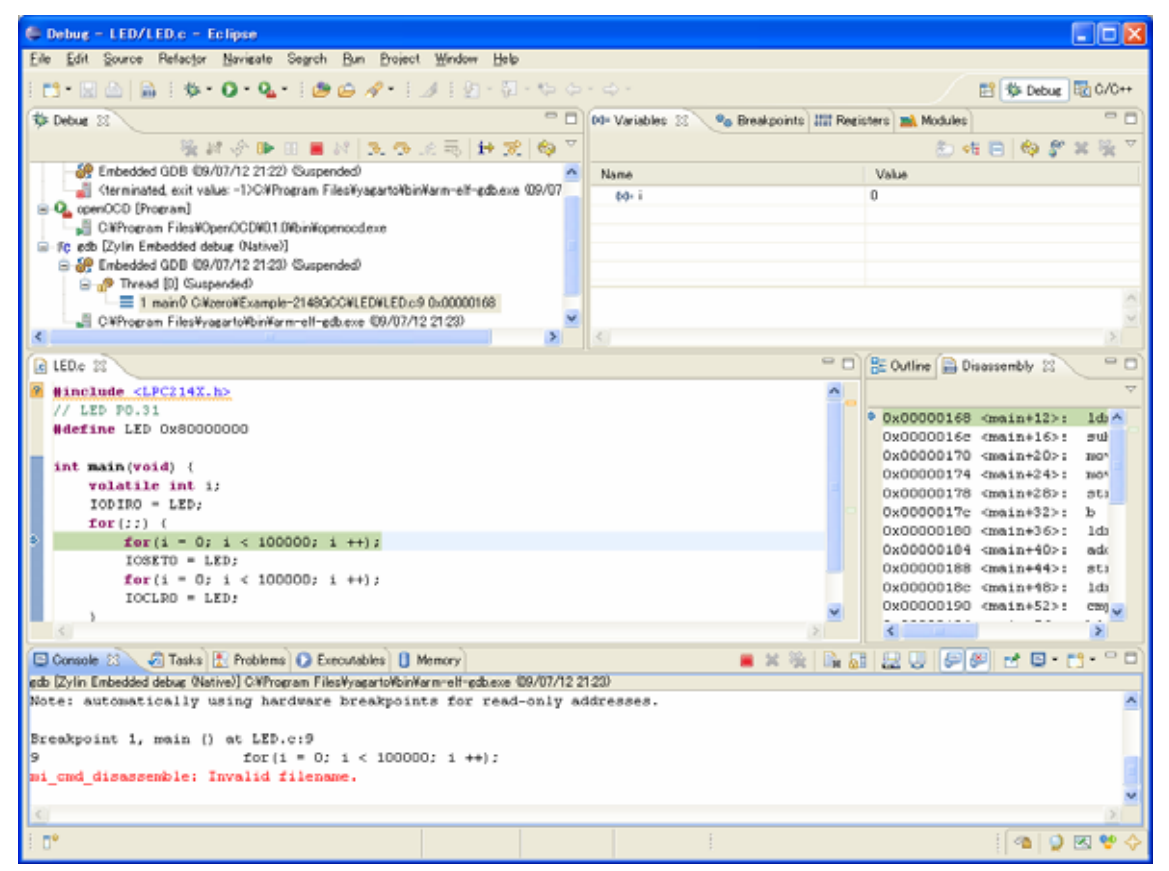

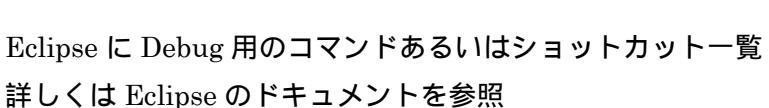

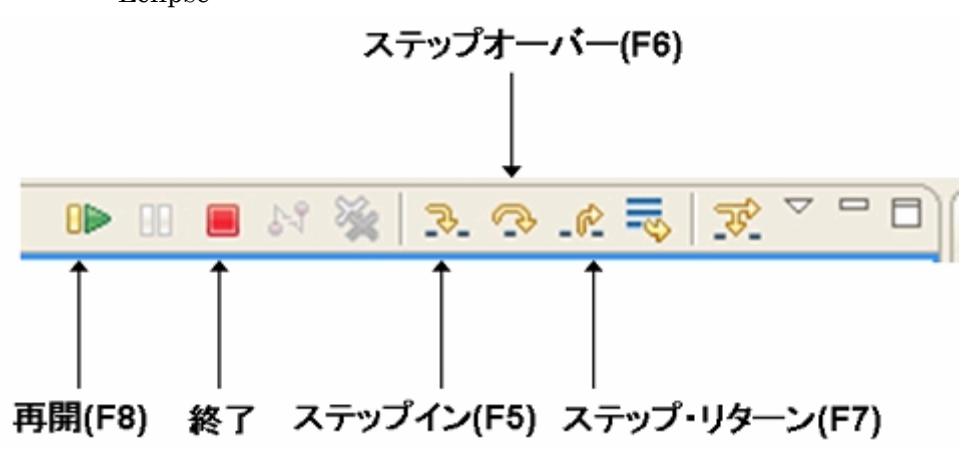

ステップ実行において良く使われる操作の一覧を以下に示します。

| 操作名       | ショートカットキー |
|-----------|-----------|
| 再開        | F8        |
| ステップイン    | F5        |
| ステップオーバー  | F6        |
| ステップ・リターン | F7        |

ステップ実行とは関係ありませんが、前回起動したクラスを再度実行したデバッグする場合は、 以下のショートカットキーが便利です。

| 操作名        | ショートカットキー  |
|------------|------------|
| 前回の起動を実行   | Ctrl + F11 |
| 前回の起動をデバッグ | F11        |

ブレークポイントでプログラムが中断した状態から、次のブレークポイントまで実行させたり、1行ずつ実行させたりできます。コードを繰り返して実行することにより、LED ランプが点滅します。

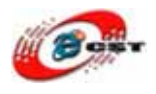

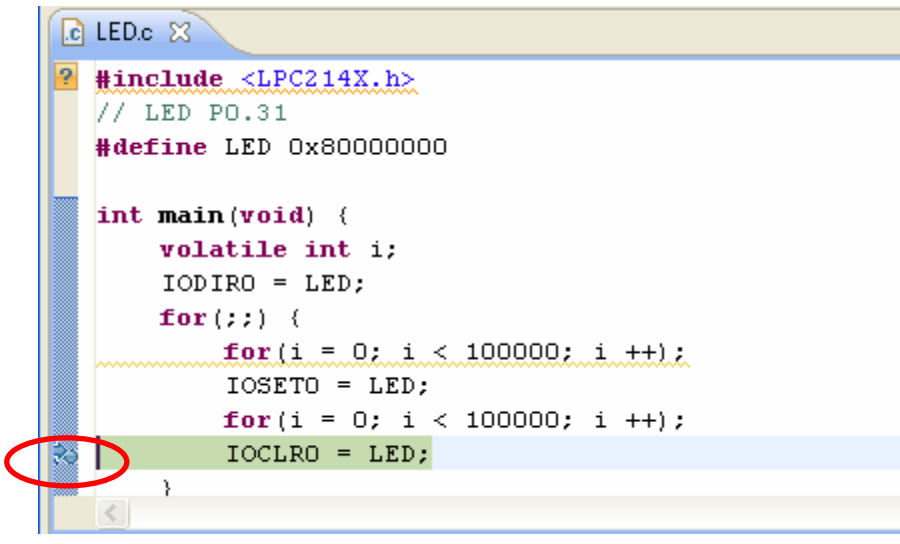

ダブルクリックで breakpoint を設置/キャンセルします。

### 4.10 デバッグ終了

1)gdbの停止

Debug ウインドウの gdb の Thread を選択し、停止ボタンと押します

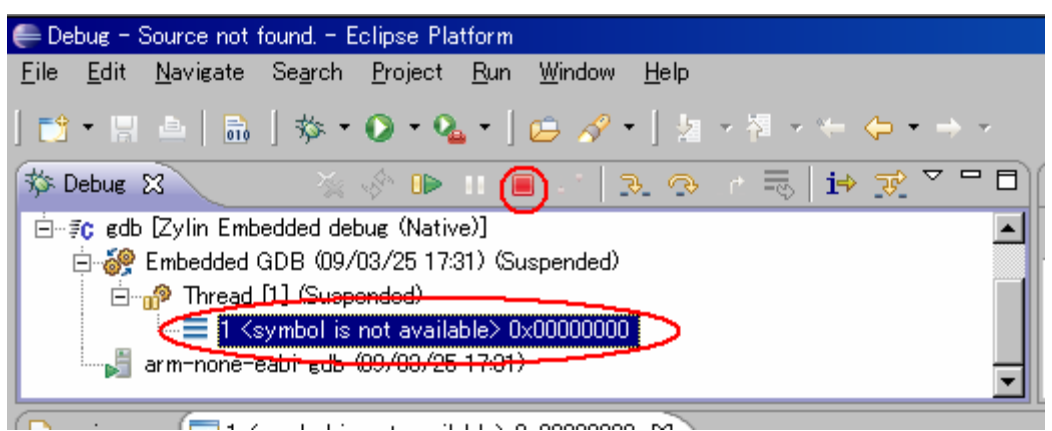

2) OpenOCD の停止

Debug ウインドウの OpenOCD の Thread を選択し、停止ボタンと押します

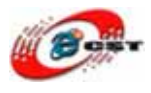

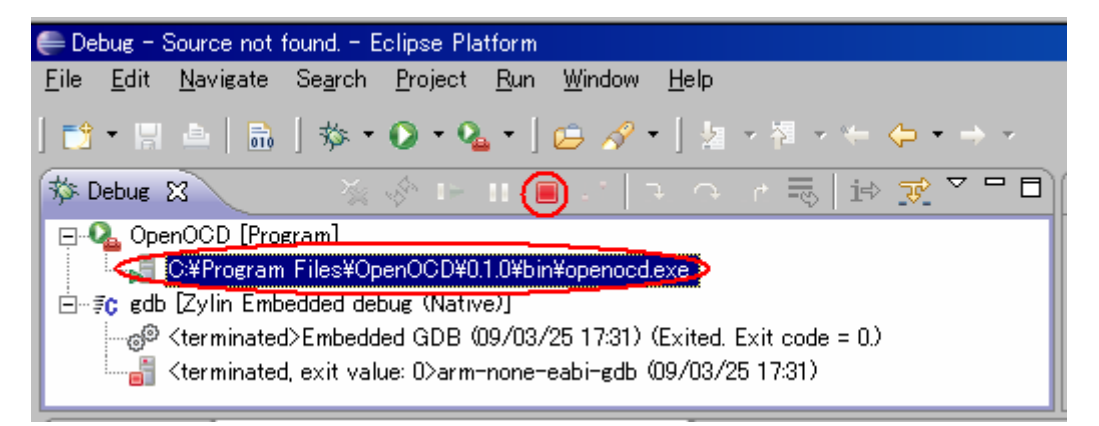

3)電源停止

ターゲットの電源を停止

4) OpenJTAG をターゲットから取り外す

5)上記が面倒であれば Eclipse を終了しターゲットの電源停止、open-JTAG を取り外し でも OK です。

### ほかのサンプルは Example-2148GCC.rar を参照してください。

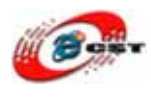

### 第五章 SPI イーサネットモジュール ENC28J60

MICROCHIP 社から ENC28J60 という、SPI 接続のイーサネットコントローラ (MAC+PHY)が発売されました。10BASET-T ですので、速度は早くありませんが、SPI イ ンターフェイスでマイコンと接続できるのが特徴です。

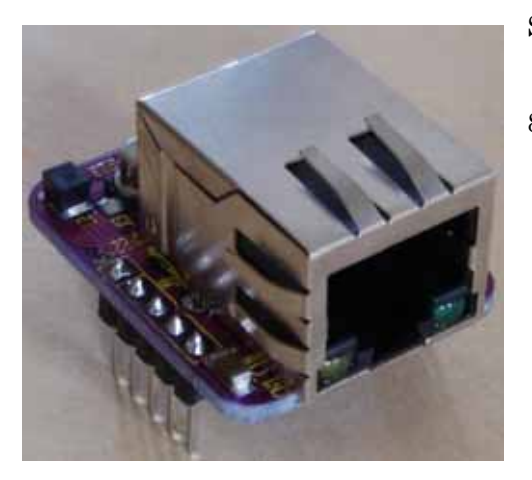

SPI インターフェイスは、SO、SI、SCK、CS の 4本で構成され、速度も ENC28J60 の場合は 8MHz-10MHz でマイコンと接続することが出来 ます。SPI は AVR、PIC、ARM、H8 などのマイ コンに標準的なインターフェイスですので、手軽 にマイコンと接続出来ます。10BASET-T のイーサ ネットコントローラとしては RTL8019AS などが 有名ですが、こちらはデータバス接続となります ので、20本近くの配線が必要になりますので、 ピン数の少ないマイコンには荷が重過ぎます。

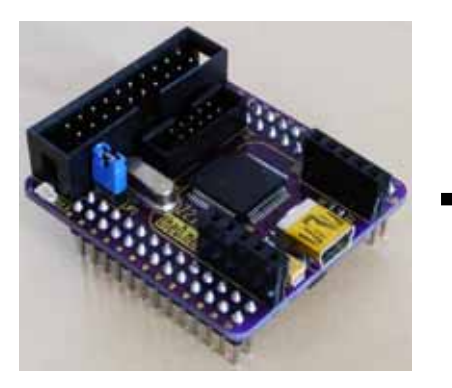

LPC2148 モジュール

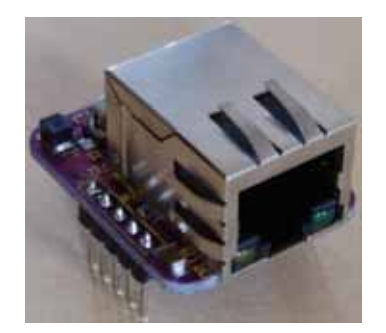

ENC28J60

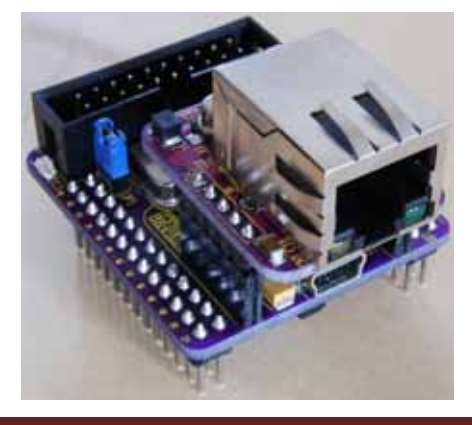

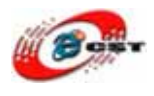

#### サンプル: WebServer/WebServer.bin

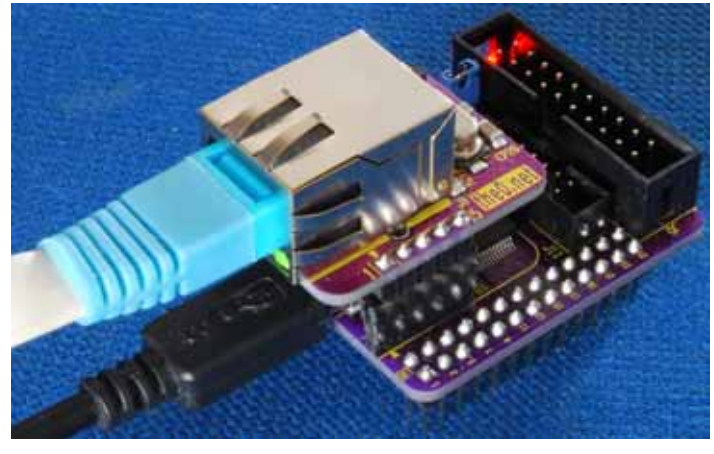

このサンプルを LPC2148 モジュ ールにダウンロードして、パソコ ン の ブ ラ ウ ザ ー で URL 「 http://192.168.3.250/csun.co.j p」を入力すると

| 🥹 Mozilla Firefox                                                                                |     |  |
|--------------------------------------------------------------------------------------------------|-----|--|
| ファイル(E) 編集(E) 表示(V) 履歴(S) ブックマーク(B) ツール(T) ヘルブ(H)                                                |     |  |
| C X 🟠 ( http://192.168.3.250/csun.co.jp/                                                         | ☆ • |  |
| 🖻 よく見るページ 🀢 Firefox を使ってみよう <u>気</u> 最新ニュース 🗋 HotMail の無料サービス 🗋 Windows Media 📄 Windows 🗋 リンクの変更 |     |  |
|                                                                                                  |     |  |
| Output is: ON [refresh status]                                                                   |     |  |
| Switch off                                                                                       |     |  |

version 2.10, tuxgraphics.org http://www.csun.co.jp

サンブルの IP アドレスとバスワードが WebServer.c にあります。 自分のネットワークによって直してください。

WebServer.c

~ (略) ~
static uint8\_t mymac[6] = {0x54,0x55,0x58,0x10,0x00,0x24};
// how did I get the mac addr? Translate the first 3 numbers into ascii is: TUX
static uint8\_t myip[4] = {192,168,3,250};
// listen port for tcp/www (max range 1-254)
#define MYWWWPORT 80
//
// listen port for udp
#define MYUDPPORT 1200
#define BUFFER\_SIZE 1500//450
static uint8\_t buf[BUFFER\_SIZE+1];
// the password string (only the first 5 char checked), (only a-z,0-9,\_ characters):
static char password[]="csun.co.jp"; // must not be longer than 9 char
~ (略) ~

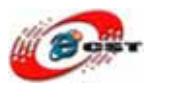

### 第六章 USB で ARM9(Linux)に接続

弊社の ARM9(MINI2440)は標準 OS に Linux を採用します。Linux には、信頼性が高いネ ットワークスタックが実装され、利用できます。従って、ネットワークに接続する信頼性 の高い遠隔制御機器が、容易に作成できる利点があります。Linux にも USB スタックが実 装され、多種類の USB デバイスを利用できます。例えば、USB プリンター、USB 無線 LAN、 USB メモリ、SD カードなど。パソコンの Linux 上のアプリケーションが ARM9 上で利用 できます。ゼロから開発せずに、例えば GUI と Web サーバなどが組み込み用機器で利用で きるわけで、これは非常に大きな利点といえます。

Linuxの便利さの反面、複雑、重い、反応速度が遅いです。反応速度は大体数十ms ぐらいです。この反応速度は人間との会話に満足できますが、機械制御のリアルタイム性に足りないかもしれません。

ARM7 シリーズはリアルタイム制御に向けのマイコンです。OS なしあるいは簡単な RTOS を搭載します。1us~1ms 以上の反応速度が実現できます。ARM7 は制御のため、豊富な制 御用の周辺機能を持ちます。例えば AD, DA, PWM, GPIO, カウンターなど。

ARM7/LPC2148 には USB ターゲットポートがあります。最大通信速度 12Mbps。LPC2148 は USB デバイスとして使えます。ARM9 は USB ハブを経由すれば、何台分の LPC2148 にも接続できます。拡張性がいいです。パソコンも LPC2148 デバイスを使えます。

システムは ARM9/MINI2440 と ARM7/LPC2148 を同時に採用すれば、Linux の便利な機 能と ARM7 のリアルタイム性を組み合わせ、高度複雑なアプリケーションとリアルタイム 制御が両立できるシステムを作れます。

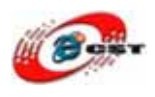

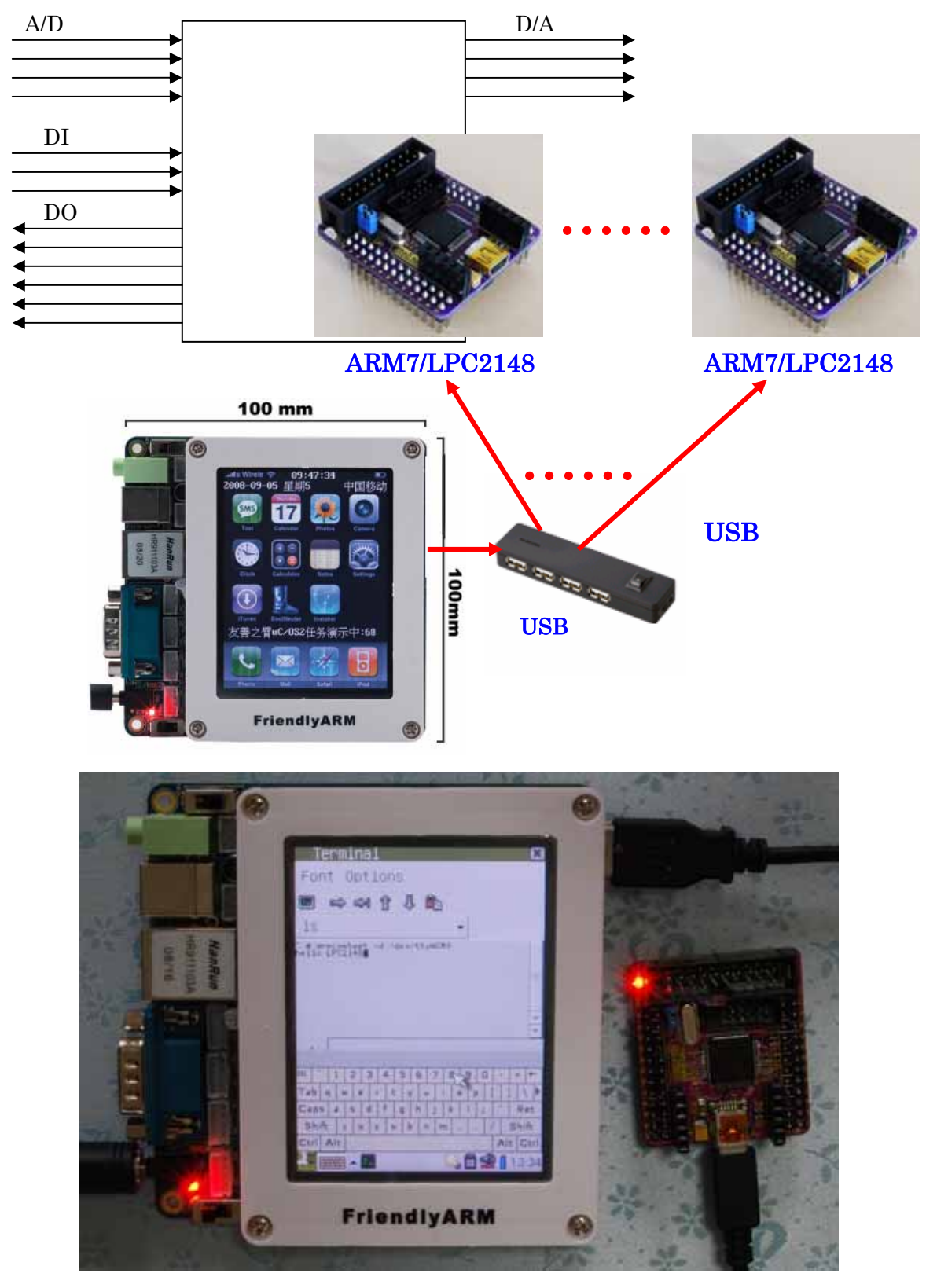

写真は MINI2440 と LPC2148 を USB で繋ぐ様子。

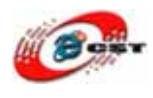

LPC2148 は CDC ACM デバイスとして動きます。ARM9 側から見ると、LPC2148 は USB シリアルポートです。ARM9 のターミナルで下のコマンドを入力

#### # armcomtest -d /dev/ttyACM0

キーボードで情報を入力します。ARM9はこの情報をARM7へ送信します。ARM7はARM9 が送った情報をそのまま ARM9へ返信します。ARM9はこの情報をコンソールで表示しま す。

LPC2148側のサンプルは**USBtarget/examples/serial.hex** です。

ARM9の Linux のコンフィグの手順:

下のコマンドで Linux のコンフィグに入ります。

\$ cd linux-2.6.29

\$ make clean

\$ cp config\_mini2440\_n35 .config

\$ make menuconfig

|                                                              | zqing@localhost:~/linux-2.6.29                                                                                                    | + × |
|--------------------------------------------------------------|----------------------------------------------------------------------------------------------------|-----|
| ファイル( <u>F</u> ) 編集(                                         | E) 表示(⊻) 端末(Ĭ) ヘルプ(H)                                                                                                    |     |
| .config - Linux                                              | Kernel v2.6.29 Configuration                                                                                                    |     |
| Arrow keys<br>Highlighted<br><m> modular<br/>for Search.</m> | Linux Kernel Configuration<br>navigate the menu. <enter> selects submenus&gt;.<br/>letters are hotkeys. Pressing <y> includes, <n> excludes,<br/>izes features. Press <esc><esc> to exit, <? > for Help, Legend: [*] built-in [] excluded <m> module &lt; &gt;</m></esc></esc></n></y></enter> |     |
| CPU<br>Floa<br>Use<br>Floa<br>Floa                           | Power Management><br>ating point emulation><br>rspace binary formats><br>er management options><br>working support>                                                                                                    |     |
| V(+)                                                         | ice Drivers><br>e systems<br>nel hacking><br>urity options><br>ptographic API>                                                                                                    |     |
|                                                              | <mark><select></select></mark> < Exit > < Help >                                                                                                    |     |

「Device Drivers」を選択、

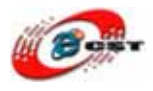

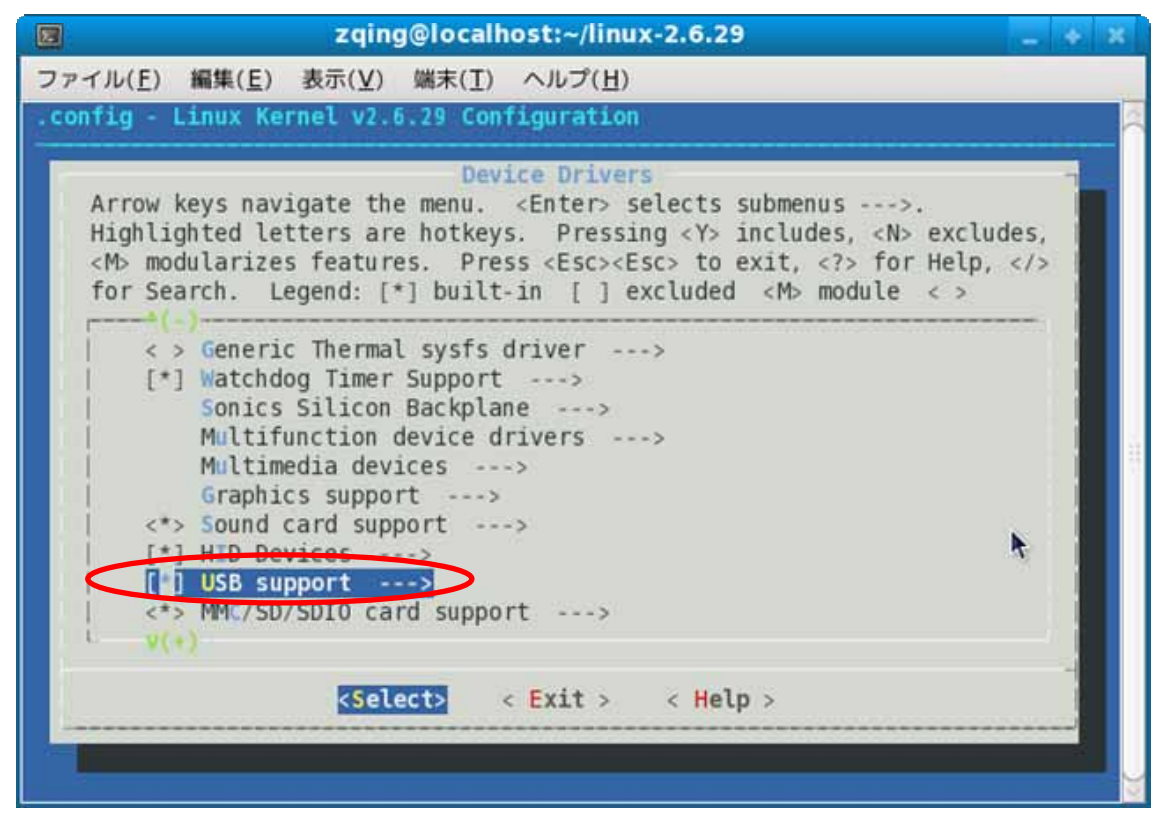

「USB support」を選択、

| 🖻 zqing@localhost:~/linux-2.6.29                                                                                                    | × 38 |
|----------------------------------------------------------------------------------------------------|------|
| ファイル(E) 編集(E) 表示(V) 端末(I) ヘルプ(日)                                                                                                    |      |
| .config - Linux Kernel v2.6.29 Configuration                                                                                                    |      |
| USB support<br>Arrow keys navigate the menu. <enter> selects submenus&gt;.<br/>Highlighted letters are hotkeys. Pressing <y> includes, <n> excludes,<br/><m> modularizes features. Press <esc><esc> to exit, <? > for Help,  for Search. Legend: [*] built-in [] excluded <m> module &lt; &gt;</m></esc></esc></m></n></y></enter>                                                                                                    |      |
| <pre>&lt;    OXU210HP HCD support<br/>&lt;    ISP116X HCD support<br/>&lt;*&gt;    OHCI HCD support<br/>&lt;    SL811HS HCD support<br/>&lt;    SL811HS HCD support<br/>&lt;    R8A66597 HCD support<br/>&lt;    Host Wire Adapter (HWA) driver (EXPERIMENTAL)<br/>&lt;    Host Wire Adapter (HWA) driver (EXPERIMENTAL)<br/>&lt;    Inventra Highspeed Dual Role Controller (TI, ADI,)<br/>*** USB Device Class drivers ***<br/>&lt;    USB Modem (CDC ACM) support<br/>&lt; &gt;    USB Printer support</pre> |      |
| <pre>     v(+)     <select> &lt; Exit &gt; &lt; Help &gt; </select></pre>                                                                                                    |      |
|                                                                                                    |      |

「USB Modem(CDC ACM) support」を選択します。"Exit"& "Save"します。

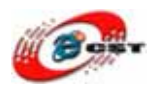

下のコマンドで Linux カーネルをコンパイルします。

#### \$ make zImage

コンパイル完了すれば、arch/arm/boot フォルダには CDC ACM を含むカーネル zImage を生成します。この zImage ファイルを ARM9 に書き込んでください。詳しい情報は ARM9 のマニュアルをご参照ください。

### 第七章 微弱無線モジュール nRF24L01(2.4GHz)

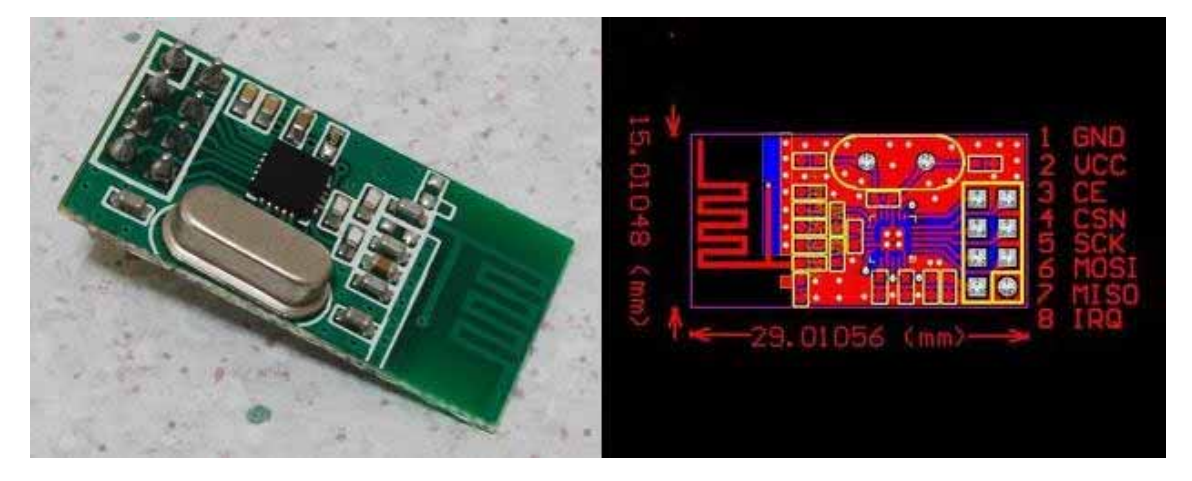

弊社が販売している微弱無線モジュール nRF24L01(2.4GHz)

- Nordic Semiconductor 社の NRF24L01 を搭載
- 最大伝送速度: 2Mbps、VoIP 応用可能
- 使用周波数带: 2.4GHz ISM 带
- 変調方式: GFSK
- 定格電圧: 1.9~3.6V
- SPI インターフェース
- 使いやすい 2.54mmDIP

#### nRF24L01 モジュールと LPC2148 モジュールの接続:

| nRF24L01 | LPC2148 モジュール  | nRF2401 | LPC2148 モジュール     |
|----------|----------------|---------|-------------------|
| 1. GND   | 26. GND        | 2. VCC  | 52. 3.3V          |
| 3. CE    | 43. P1.24      | 4. CSN  | 9. P0.7(SSEL0)    |
| 5. SCK   | 6. P0.4(SCK0)  | 6. MOSI | 8. P0.6(MOSI0)    |
| 7. MISO  | 7. P0.5(MISO0) | 8. IRQ  | 44. P1.25(EXTIN0) |

始めの数字はモジュールのピン番号です。

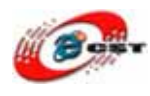

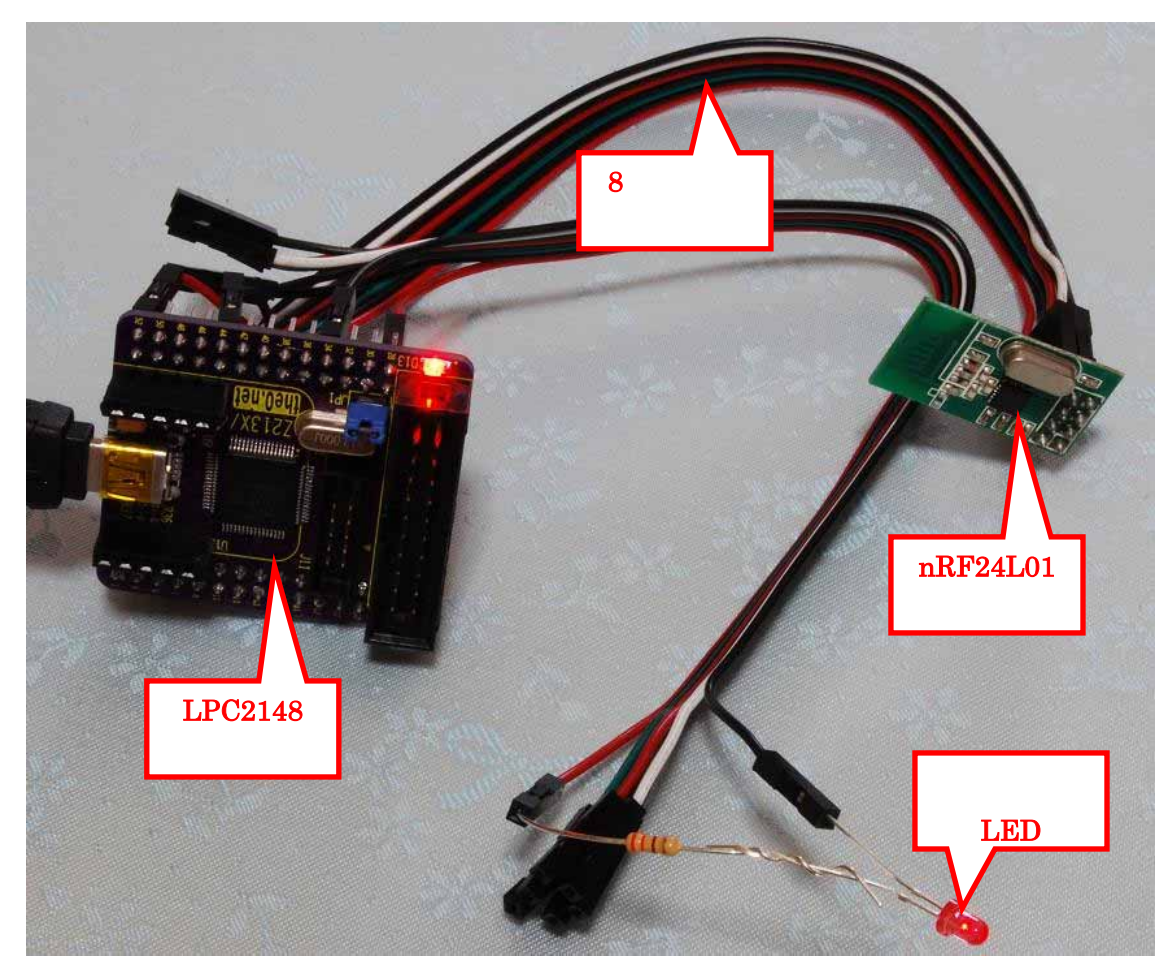

受信指示 LED: LPC2148 モジュールの PIN34(P0.31)と PIN27(VBAT/3.3V)

### 送信用のプログラム: nRF24L01/send.bin

### 受信用のプログラム: nRF24L01/rev.bin

この実験は二つのセット(LPC2148+nRF24L01)が必要です。一つは送信です。もう一つは受 信です。送受信成功すれば、受信指示 LED が点滅します。